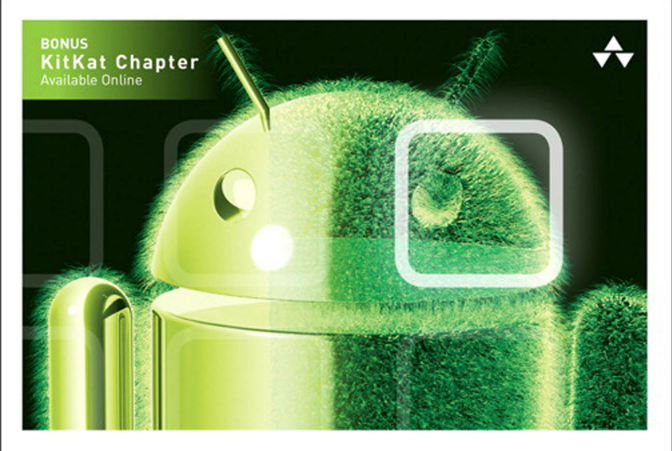

### LEARNING Android<sup>®</sup> Application PROGRAMMING

A Hands-On Guide to Building Android Applications

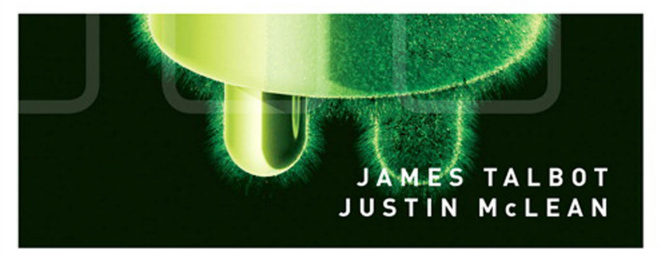

## FREE SAMPLE CHAPTER

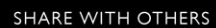

## Praise for Learning Android<sup>™</sup> Application Programming

"James Talbot and Justin McLean have done excellent work creating this beginner's tutorial. The hands-on focus of the book takes the reader from installing the development environment to writing the app and finally publishing the app. Topics include what most developers would want to know, from basic app structure and function, styling the app, testing and optimization, to using social media." —*Matthew Boles, learning specialist, Brightcove Inc.* 

"Learning Android Application Programming is a treasure trove of holistic information on developing applications for Android devices. It should satisfy those who prefer detailed descriptions as well as those who enjoy a book chock full of highquality code samples. This book is a one-stop shop to take the reader from zero to app publish via a most relevant sample application. Throughout the book, the sample app is built, refactored, and optimized as the reader picks up all the necessary concepts and skills needed to become a true Android developer. Outstanding work, Justin and James!"

-Jun Heider, senior architect and development manager, RealEyes Media

"A unique book that iteratively covers every aspect—requirements, design, developing, testing, and publishing—of a production-grade Android application." —*Romin Irani, owner, Mind Storm Software* 

"Learning Android Application Programming covers a rich variety of commonly encountered scenarios when approaching the Android development platform. Newcomers can step through the provided examples in an easily approachable format, while those who are more familiar with Android will find many useful nuggets scattered throughout. Everything is written in an understandable way and demonstrated through concrete examples, which can be immediately applied to a multitude of projects—great stuff!"

-Joseph Labrecque, senior interactive software engineer, University of Denver

# Learning Android<sup>™</sup> Application Programming

# Addison-Wesley Learning Series

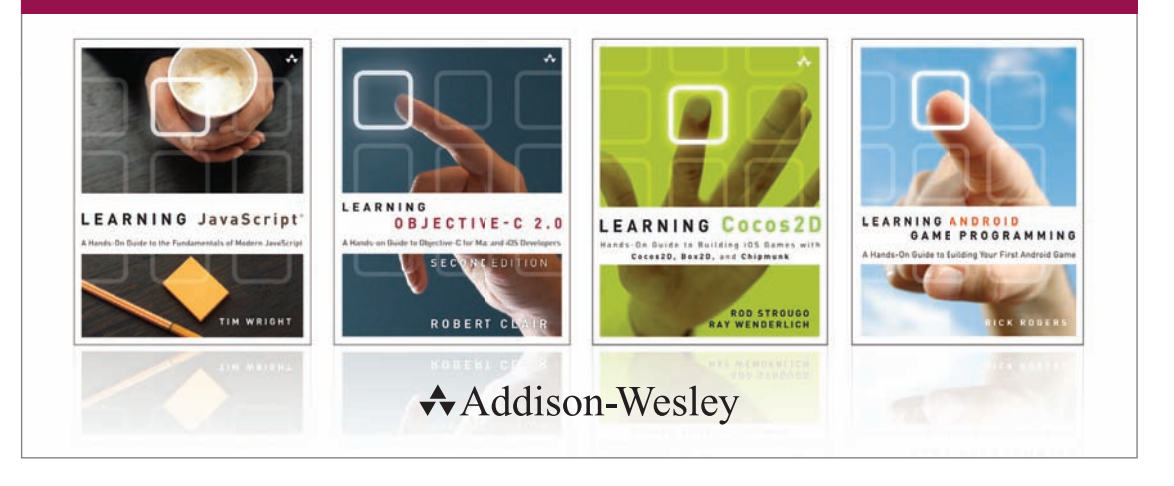

Visit informit.com/learningseries for a complete list of available publications.

The Addison-Wesley Learning Series is a collection of hands-on programming guides that help you quickly learn a new technology or language so you can apply what you've learned right away.

Each title comes with sample code for the application or applications built in the text. This code is fully annotated and can be reused in your own projects with no strings attached. Many chapters end with a series of exercises to encourage you to reexamine what you have just learned, and to tweak or adjust the code as a way of learning.

Titles in this series take a simple approach: they get you going right away and leave you with the ability to walk off and build your own application and apply the language or technology to whatever you are working on.

Safari'

PEARSON

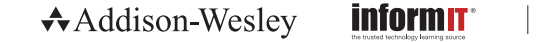

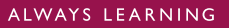

# Learning Android<sup>™</sup> Application Programming

# A Hands-On Guide to Building Android Applications

James Talbot Justin McLean

## ✦Addison-Wesley

Upper Saddle River, NJ • Boston • Indianapolis • San Francisco New York • Toronto • Montreal • London • Munich • Paris • Madrid Capetown • Sydney • Tokyo • Singapore • Mexico City Many of the designations used by manufacturers and sellers to distinguish their products are claimed as trademarks. Where those designations appear in this book, and the publisher was aware of a trademark claim, the designations have been printed with initial capital letters or in all capitals.

The authors and publisher have taken care in the preparation of this book, but make no expressed or implied warranty of any kind and assume no responsibility for errors or omissions. No liability is assumed for incidental or consequential damages in connection with or arising out of the use of the information or programs contained herein.

For information about buying this title in bulk quantities, or for special sales opportunities (which may include electronic versions; custom cover designs; and content particular to your business, training goals, marketing focus, or branding interests), please contact our corporate sales department at corpsales@pearsoned.com or (800) 382-3419.

For government sales inquiries, please contact governmentsales@pearsoned.com.

For questions about sales outside the United States, please contact international@pearsoned.com.

Visit us on the Web: informit.com/aw

Library of Congress Cataloging-in-Publication Data

Talbot, James.

Learning Android application programming : a hands-on guide to building Android applications / James Talbot, Justin McLean.

pages cm

Includes index.

ISBN 978-0-321-90293-1 (pbk. : alk. paper)—ISBN 0-321-90293-9 (pbk. : alk. paper) 1. Android (Electronic resource) 2. Application software—Development. 3. Mobile computing. I. McLean, Justin. II. Title. 0A76.76.A65T35 2014

004.16—dc23

2013037213

Copyright © 2014 Pearson Education, Inc.

All rights reserved. Printed in the United States of America. This publication is protected by copyright, and permission must be obtained from the publisher prior to any prohibited reproduction, storage in a retrieval system, or transmission in any form or by any means, electronic, mechanical, photocopying, recording, or likewise. To obtain permission to use material from this work, please submit a written request to Pearson Education, Inc., Permissions Department, One Lake Street, Upper Saddle River, New Jersey 07458, or you may fax your request to (201) 236-3290.

Code Listings:

Licensed under the Apache License, Version 2.0 (the "License"); you may not use this file except in compliance with the License. You may obtain a copy of the License at http://www.apache.org/licenses/LICENSE-2.0.

Unless required by applicable law or agreed to in writing, software distributed under the License is distributed on an "AS IS" BASIS, WITHOUT WARRANTIES OR CONDITIONS OF ANY KIND, either express or implied. See the License for the specific language governing permissions and limitations under the License.

The URL http://www.apache.org/licenses/LICENSE-2.0 has the full terms and conditions of the license.

ISBN-13: 978-0-321-90293-1 ISBN-10: 0-321-90293-9 Text printed in the United States on recycled paper at RR Donnelly in Crawfordsville, Indiana. First printing, December 2013

Copyright page continues on page 395.

Editor-in-Chief Mark L. Taub

Executive Editor Laura Lewin

Development Editor Michael Thurston

Managing Editor John Fuller

Full-Service Production Manager Julie B. Nahil

Copy Editor Betsy Hardinger

Indexer John S. Lewis

Proofreader Rebecca Rider

**Technical Reviewers** Romin Irani Douglas Jones Prashant Thakkar

Editorial Assistant Olivia Basegio

Cover Designer Chuti Prasertsith

Compositor Kim Arney

#### \*

I'd like to thank my family and friends, as well as my colleagues at Adobe Systems. This book is dedicated to my brand new niece, Lenora Talbot, who is entering a world that is forever changed by the mobile revolution. —James Talbot

I'd like to thank my family, friends, and all the new people I've met over the last year while traveling, speaking at conferences, and writing this book. Life would be a boring place without you. Parts of this book were written in New York City; Los Angeles; San Francisco; Portland; Gloucester, MA; Denver; St. Louis; Sydney; Hobart; Perth; Melbourne; Brisbane; up Bostock Road (near Tucabia); Cologne; Berlin; outside Arklow (near Dublin); London; Ammanford in Wales; and Edinburgh. It's been a fun adventure, and I hope you enjoy the book as much as I've enjoyed working on it. —Justin McLean

#### \*

## **Contents at a Glance**

|    | Preface xix                                                                          |
|----|--------------------------------------------------------------------------------------|
|    | Acknowledgments xxi                                                                  |
|    | About the Authors xxiii                                                              |
| 1  | An Introduction to Android Development 1                                             |
| 2  | Kicking the Tires: Setting Up Your<br>Development Environment <b>13</b>              |
| 3  | Putting On the Training Wheels: Creating Your First<br>Android Application <b>29</b> |
| 4  | Going for Your First Ride: Creating an Android<br>User Interface <b>51</b>           |
| 5  | Customizing Your Bike: Improving Android<br>Application Usability <b>81</b>          |
| 6  | Pimping Your Bike: Styling an Android<br>Application <b>125</b>                      |
| 7  | Are We There Yet? Making Your Application Location Aware <b>165</b>                  |
| 8  | Inviting Friends for a Ride: Social Network Integration <b>223</b>                   |
| 9  | Tuning Your Bike: Optimizing Performance,<br>Memory, and Power <b>249</b>            |
| 10 | Taking Off the Training Wheels: TestingYour Application285                           |
| 11 | Touring France: Optimizing for Various Devices and Countries <b>327</b>              |
| 12 | Selling Your Bike: Using Google Play and the Amazon Appstore <b>363</b>              |
|    |                                                                                      |

Index 377

## Contents

|   | Preface xix                                                         |
|---|---------------------------------------------------------------------|
|   | Acknowledgments xxi                                                 |
|   | About the Authors xxiii                                             |
| 1 | An Introduction to Android Development 1                            |
|   | Understanding the Android Difference <b>2</b>                       |
|   | Building Native Applications 2                                      |
|   | Understanding the History of Android <b>3</b>                       |
|   | Using the Android User Interface 8                                  |
|   | Understanding Android Applications <b>10</b>                        |
|   | Introducing Google Play <b>10</b>                                   |
|   | Summary <b>12</b>                                                   |
| 2 | Kicking the Tires: Setting Up Your                                  |
|   | Development Environment 13                                          |
|   | Installing the Java JDK and JRE on Windows 14                       |
|   | Understanding Java Versions 16                                      |
|   | Installing the Eclipse IDE on Windows 16                            |
|   | Installing Eclipse 16                                               |
|   | Configuring the Java JRE in Eclipse 17                              |
|   | Getting Familiar with Eclipse 17                                    |
|   | Installing the Android SDK on Windows 19                            |
|   | Installing the Android Developer Tools Plug-in on Windows <b>21</b> |
|   | Installing and Using Java on a Mac 24                               |
|   | Downloading and Installing the JDK on a Mac 24                      |
|   | Downloading and Installing the Eclipse IDE on a Mac <b>25</b>       |
|   | Downloading and Installing the Android SDK on a Mac 25              |
|   | Installing the Android Developer Tools Plug-in on a Mac <b>26</b>   |
|   | Summary 27                                                          |

| 3 | Putting On the Training Wheels: Creating Your                           |
|---|-------------------------------------------------------------------------|
|   | First Android Application 29                                            |
|   | Creating an Android Application 29                                      |
|   | Running Your Android Project <b>32</b>                                  |
|   | Creating an Android Virtual Device 32                                   |
|   | Running an Application on the AVD <b>33</b>                             |
|   | Best Practices for Using an Android<br>Virtual Device <b>34</b>         |
|   | Installing an Android Application on an Actual Device <b>36</b>         |
|   | Working with Lint in an Android Project <b>37</b>                       |
|   | Understanding the Android Project Files <b>37</b>                       |
|   | Understanding the Layout XML Files 38                                   |
|   | Understanding the Resource XML File <b>39</b>                           |
|   | Using IDs in XML Files and Their Effect<br>on Generated Files <b>40</b> |
|   | Understanding the Activity File 42                                      |
|   | Understanding the Activity Lifecycle 44                                 |
|   | Getting Access to the TextView Within the Activity <b>45</b>            |
|   | Using Logging in Your Application 46                                    |
|   | Understanding the Android Manifest File 49                              |
|   | Summary 50                                                              |
| 4 | Going for Your First Ride: Creating an Android<br>User Interface 51     |
|   | Implementing Strict Mode 51                                             |
|   | Creating a Simple User Interface <b>55</b>                              |
|   | Light Linear Layoute 56                                                 |
|   | Creating Button Event Handlers 60                                       |
|   | Undating the Timer Display 63                                           |
|   | Displaying a Running Timer 65                                           |
|   | Understanding the Activity Lifecycle 68                                 |
|   | Exploring the Android Activity Lifeovele 70                             |
|   | Fixing Activity Lifecycle Issues 72                                     |
|   | Making an Android Device Vibrate 72                                     |
|   |                                                                         |

Saving User Preferences74Creating a New Activity75Showing a New Activity75Saving an Application's State76Using Shared Preferences79Summary80

#### 5 Customizing Your Bike: Improving Android Application Usability 81

Refactoring Your Code 82 Improving the Setting Activity 88 Showing Toast Pop-Ups 88 Returning from the Settings Activity with a Back Button 92 Action Bars and Menus 94 Creating a Menu 95 Creating an Action Bar 97 99 Going Home **Using Notifications** 101 101 Creating a Notification Showing or Replacing a New Notification 104 Showing Notifications at Regular Intervals 104 Creating a Database 107 Creating a Data Model 108 Creating a Database and Its Tables 109 **Checking Table Creation** 112 **Creating Relationships Between Tables** 113 Creating a Routes ListView 118 Summary 122

#### 6 Pimping Your Bike: Styling an Android Application 125

Refactoring Your Application126Understanding Screen Differences126Understanding Screen Sizes and Densities127Knowing the Devices Out There128Making Your Application Resolution Independent129

7

| Using Configuration Qualifiers 132                               |
|------------------------------------------------------------------|
| Creating Launcher Icons 134                                      |
| Creating Notification Icons 136                                  |
| Making Apps Look Good on Different<br>Screen Sizes <b>137</b>    |
| Using Resource Dimensions 140                                    |
| Changing Text Size in Java 142                                   |
| Changing the Layout for Landscape Mode 144                       |
| Changing the Layout for Tablets 145                              |
| Creating a Side-by-Side View 146                                 |
| Using Styles and Themes 149                                      |
| Enabling Night Mode 151                                          |
| Changing Themes 153                                              |
| Detecting Light Levels 158                                       |
| Dealing with Erratic Sensor Values 160                           |
| Summary 162                                                      |
| Are We There Yet? Making Your Application                        |
| Location Aware 165                                               |
| Refactoring Your Code 165                                        |
| Finding the Device's Location <b>169</b>                         |
| Testing GPS in a Virtual Device 175                              |
| How Accurate Is the GPS Location? <b>176</b>                     |
| Improving the User Experience When Using GPS Location <b>178</b> |
| Displaying Google Maps 181                                       |
| Dealing with Inaccurate Location Data 190                        |
| Storing GPS Data 196                                             |
| Inserting, Updating, and Deleting Data <b>197</b>                |
| Updating the Model <b>200</b>                                    |
| Using the Database in Your Application <b>205</b>                |
| Displaying GPS Data 209                                          |
| Working with List Activities 209                                 |
| Displaying GPS Data in Google Maps <b>214</b>                    |
| Summary 220                                                      |

# 8 Inviting Friends for a Ride: Social Network Integration 223 Refactoring Your Code 223

Integrating Photos into an Android Application 224 Taking a Photograph 224 Checking Whether You Can Take a Photograph 226 Displaying a Photograph in Your Application 231 Getting Results from Activities 237 Sharing Content with Friends 242 242 Displaying a Chooser Sharing Text and Photos 245 Summary 248

#### 9 Tuning Your Bike: Optimizing Performance, Memory, and Power 249

Refactoring Your Code 249 Running Your Application as a Service 250 Handling Orientation Changes 251 Creating a Service 254 267 Improving Battery Life **Determining Power Usage** 268 Reacting to Power Levels 270 Checking the Battery Regularly 276 Speeding Up Databases 278 Speeding Up Databases with Indexes 278 Speeding Up Databases with Asynchronous Tasks 280 Summary 284

#### 10 Taking Off the Training Wheels: Testing Your Application 285

Refactoring Your Code285Testing with JUnit286Creating a New Test Application286Increasing Test Coverage292

xvi Contents

Speeding Up Your Tests 294 Making Testing Easier by Refactoring 297 Testing with Android JUnit Extensions 299 **Testing Android Activities** 300 Creating a Mock Application 302 305 Testing an Activity Lifecycle Testing an Activity Further 308 Testing by Interacting with the UI 309 **Testing Services** 310 Using Monkey Testing 313 **Running Tests Automatically** 316 Running Tests from the Command Line 316 Installing Jenkins 318 Using Version Control with Git 319 **Overview of Git Bash Commands** 321 Using Jenkins 322 Testing on a Wide Range of Devices 323 Summary 325 11 Touring France: Optimizing for Various Devices and Countries 327 **Refactoring Your Code** 327 **Going International** 329 Supporting Various Languages 330 Starting with a Rough Machine Translation 331 Improving the Translation with Help from Users 335 Adding More Languages 337 Accommodating Various Dialects 342 Adding Language Region Codes 342 Dealing with Word Variations: Route, Path, Trail, and Track 343 Handling Various Language Formats 344

Supporting Right-to-Left Layouts 344

Dealing with Variations in Dates, Numbers, and Currencies **346** 

Enabling Backward Compatibility **348** 

Using the Android Support Library Android Version Checking Building for Various Screen Sizes Using Fragments Summary **361** 

# 12Selling Your Bike: Using Google Play and the<br/>Amazon Appstore363Building Your Media Strategy363

Using Google Play **364** Implementing Google Licensing Using Services and APIs **368** Employing Advertising in Your Application **369** Using the Amazon Appstore **373** Summary **376** 

Index 377

## Preface

This is a book about learning how to program an Android application from start to finish. It assumes that you have some web development or programming experience but may not be familiar with the Java language or the Android operating system or have working knowledge of the Android API/SDK. This book teaches you best practices for programming Android applications and explains how to solve real-world issues such as device fragmentation. You'll learn how to code your application to work on the widest range of Android OSs while still taking advantage of the latest Android features, and you'll explore how to use (often inaccurate) data from sensors. You'll discover how to preserve the battery life of your device and how to make your application easily work in multiple countries and languages.

Each chapter builds upon the preceding chapter, step by step, until you have a complete working application. This book is best read in order, but you can skip around if you already understand the content in a chapter, because the code for each chapter can be found on the book's website and on GitHub. However, remember that the goal of this book is to learn by doing, and, if you follow each chapter, you will learn some useful best practices.

This book is aimed at web developers or programmers who may have little or no Android or Java experience and want to know how to write an Android application from start to finish. This book is not an API reference, and it isn't filled with small snippets of unconnected code. Instead, it's a hands-on, learn-as-you-go tutorial that helps you avoid the common traps and pitfalls that new Android developers get themselves into. As you go through each chapter, you'll build the *On Your Bike* Android application, a handy tool for bicycle riders. When you've finished the book, you'll have a complete application, and you will have learned enough to create your own application and publish it in Google Play and the Amazon Appstore.

While working through this book, it's recommended that you have access to an Android device. Although it's possible to work through most of the book using only a computer and the Android emulator, there are some things that will work only on a real device.

The color code in the printed book is meant to be representative of what you will see when you are programming in Eclipse. Colors do not match exactly but are close approximations of what you will see in the Eclipse Development Environment.

## **Code Examples**

The code listings for each chapter can be found at the book's website:

http://www.androiddevbook.com/code.html

They are also available on GitHub:

https://github.com/androiddevbook/onyourbike

The application can also be found in Google Play:

https://play.google.com/store/apps/details?id=com.androiddevbook.onyourbike.book

If you have any questions about the book or the code, please contact the authors at james@androiddevbook.com or justin@androiddevbook.com. You can follow the book on Twitter at @androiddevbook. The code and more information are on http://www.androiddevbook.com.

# Acknowledgments

The authors would like to thank the following:

Jorge Hernández, who proposed the initial idea of a cycle computer application and helped us write and format the initial chapters.

Romin Irani, Douglas Jones, and Prashant Thakkar for being the technical reviewers of the book. They picked up many issues, both big and small, during the review process, and the book would not be the quality it is without the time and effort they put into reviewing both the content and the code.

Betsy Hardinger, an absolutely amazing editor who caught many things we did not even think of. We appreciate her professionalism and diligence.

Michael Thurston, the development editor, who suffered through our bad grammar and spelling, inconsistent formatting, and confusing language and structure, and managed to get the draft document into a state fit for publishing.

Olivia Basegio, an incredible asset, who always stepped in and made us feel comfortable with the daunting process of publishing a book.

Laura Lewin, the editor of the project, who kept us on schedule and was tireless in her research and assistance. We owe a lot to her and really appreciate her professionalism.

We would also like to thank Julian Ledger for designing the Android *On Your Bike* icon and for general design guidance in the production of this book.

Finally, for the internationalization chapter we'd like to thank several people who provided translations of the application resource strings into their own language: Kai König (German), Carlos Rovira (Spanish), Frédéric Thomas (French), Christophe Herreman (Dutch), and John Koch (Japanese).

## About the Authors

**James Talbot** has been with Adobe for more than a decade, on the sales engineering, professional services, and training teams, and has many years of experience in working with object-oriented programming and web applications. He is currently working on constructing exciting web, mobile web, and native Android applications built on top of a Java Content Repository (JCR) based on open source standards. He cowrote *Object-Oriented Programming with ActionScript 2.0* (New Riders Press, 2004) and *Adobe Flex 2: Training from the Source* (Adobe Press, 2006), as well as *Adobe Flex 3: Training from the Source* (Adobe Press, 2008). He has also recorded training videos for Lynda.com and Total Training and has spent extensive time teaching in the classroom. He has deep knowledge of all Adobe web products and has spoken at numerous conferences.

**Justin Mclean** has been writing code since the early days of the web. For 15 years he has managed his own consulting company, Class Software, and during that time he has worked on hundreds of browser, desktop, and mobile applications. He has seen significant changes of technology in the industry, surviving the browser wars and the dot-com bubble. He is an Apache Flex committer, board member, and release manager and an Adobe Community Professional. He teaches training courses and has spoken at numerous conferences all over the world. In his spare time he tinkers about with open source electronics.

# We Want to Hear from You!

As the reader of this book, you are our most important critic and commentator. We value your opinion and want to know what we're doing right, what we could do better, what areas you'd like to see us publish in, and any other words of wisdom you're willing to pass our way.

You can email or write us directly to let us know what you did or didn't like about this book—as well as what we can do to make our books stronger.

Please note that we cannot help you with technical problems related to the topic of this book, and that due to the high volume of mail we receive, we might not be able to reply to every message.

When you write, please be sure to include this book's title and author as well as your name and phone or email address.

Email: laura.lewin@pearson.com Mail: Reader Feedback Addison-Wesley Learning Series 800 East 96th Street Indianapolis, IN 46240 USA

#### **Reader Services**

Visit our website and register this book at **informit.com/register** for convenient access to any updates, downloads, or errata that might be available for this book.

# Going for Your First Ride: Creating an Android User Interface

Life is like a riding a bicycle, you don't fall off unless you stop pedaling.

-Claude Pepper

Now it's time to begin coding the **On Your Bike** application. This Android app will act as a bicycle computer—a device, usually clipped on the handlebars, that helps you keep track of the length and time of your ride. By creating this application, you will learn more about how to code with the Android activity lifecycle, how to code a simple user interface, and how to specify user preferences.

### **Refactoring Your Code**

Because of project time pressures, you often need to make quick changes to code. Over time, these little changes add up, and, as a result, you need to revisit the code before the project is complete. This is known as technical debt. The code base becomes fragile, and it's easy to introduce bugs and more difficult to maintain the code. It's important to have a spring cleaning every now and then to fix the most obvious issues.

It makes sense to rearrange the code at a time when you're not trying to change its functionality, a process referred to as refactoring. Of course, it's also much easier to change functionality when you have clean, refactored code.

When you're undertaking a major refactoring, don't forget to back up your code first, or, better still, keep your code under version control. But don't despair if you get lost and make a mistake with your code: You can always download the code for the chapter from the **On Your Bike** website (http://www.androiddevbook.com) or from GitHub (https://github.com/androiddevbook/onyourbike).

The simplest form of refactoring is to rename packages, classes, methods, and variables. You might do this for several reasons.

- Renaming a class, method, or variable will increase the readability or understanding of the existing code.
- Naming wasn't consistent across the application.
- A method's functionality has changed, and it now does something a little different from what its original name indicated. It makes sense to rename the method to something more descriptive.
- You can move duplicate blocks of code into a single new method. This can help implement the Don't Repeat Yourself (DRY) principle, whose primary purpose is to prevent the repetition of information.
- You can break larger methods into several smaller methods so that they can be reused. This will also make the code more readable.

Always remember, your code should be human readable first, and machine readable second. If you've ever had to work on other people's code or returned to code you wrote months ago, you'll be thankful for that readability. If you don't follow this principle, it can result in substantial frustration. You may end up cursing yourself—or the original developer.

Now let's refactor your ongoing project to better describe it. Follow these steps.

- 1. In the Package Explorer view, do the following.
  - Expand the /src directory.
  - Right-click the com.androiddevbook.onyourbike.chapter3 package.
  - Select Refactor > Rename.
  - Change the end of the package name from chapter3 to chapter4, as shown in Figure 4.1. Keep the **Update references** checkbox checked.
  - Click **Preview** to check the changes that will take place. You will see that the import statements in **MainActivity** will change and that the package will be renamed.
  - Click **OK** to apply the changes. Ignore any compiler errors that are shown.
- Perform the same procedure (by right-clicking the filename and selecting Refactor > Rename) with the MainActivity class, and rename it TimerActivity.
- 3. Locate the \res\layout\activity \_ main.xml file, and rename it activity\_timer.xml.

| New name:                 | com.androiddevbo       | ook.onyourbike.cha   | apter4               |          |
|---------------------------|------------------------|----------------------|----------------------|----------|
| ☑ Update re<br>□ Rename s | ferences<br>ubpackages |                      |                      |          |
| 🔲 Update te               | ctual occurrences in   | n comments and st    | rings (forces previe | w)       |
| 📃 Update fu               | lly qualified names    | in non-Java text fil | es (forces preview)  |          |
| File name patterns: *     |                        |                      |                      |          |
| The pat                   | erns are separated     | by commas (* = an    | y string, ? = any ch | aracter) |
|                           |                        |                      |                      |          |
|                           |                        |                      |                      |          |
|                           |                        |                      |                      |          |

Figure 4.1 Rename Package dialog box in Eclipse

4. Change the call to the setContentView method in **TimerActivity** to pass the new activity identifier:

setContentView(R.layout.activity \_ timer);

- 5. After you save the **TimerActivity.java** file, the compilation error will be resolved.
- 6. Open \res\values\strings.xml, and change the following lines to reflect a new application name and a new title.
  - Change the value of the string node with an attribute app \_ name to the following:

<string name="app\_ name">On Your Bike - Chapter 4</string>

- Change the name attribute title \_ activity \_ main to title \_ activity \_ timer, and the node value to the following: <string name="title \_ activity \_ timer">Timer</string>
- 7. Double-click on the error in the *Problem* view to open the AndroidManifest.xml file. Change the following.
  - Change the package name to match the new package: package="com.androiddevbook.onyourbike.chapter4"
  - Change the activity name to match the new activity class: android:name=".TimerActivity"
  - Change the activity label to match the new string resource: android:label="@string/title\_activity\_timer"

8. From the **Refactor** menu, select **Rename**, and rename the className constant in **TimerActivity**. It is better practice to define a variable treated as a constant with uppercase letters and make it private so that it is not visible outside the class: **private static** String *CLASS* NAME;

Eclipse will automatically rename all references to the constant.

9. Rename the project On Your Bike Chapter 4 by right-clicking on the project name, selecting Refactor -> Rename, entering the new name, and clicking OK. It is a good idea to clean your project after making all the changes to make sure that everything has been recompiled and to double-check that there are no errors. You do this by selecting Project > Clean.

### **Implementing Strict Mode**

When you're first programming for Android, you need to be aware of several gotchas that may trip you up. For example, it's common to accidentally block the user interface thread and cause your application to perform badly or, even worse, to become unresponsive. Strict mode was added to the Android SDK to identify issues like this. It's a good idea, especially when you're starting out, to always turn on Strict mode.

Strict mode is flexible in that you can filter issues so that it reports only the ones you're interested in and, when those issues occur, what sort of action should be taken.

You can take the following actions:

- Logging the issue to LogCat
- Flashing the device's screen
- Stopping the application
- Opening a dialog box

Setting up Strict mode in your application is straightforward.

1. To enable Strict mode, add the code in Listing 4.1 after the call to Log.d in the onCreate method of TimerActivity.

```
Listing 4.1 Turning On Strict Mode in onCreate
```

```
if (BuildConfig.DEBUG) {
   StrictMode.setThreadPolicy(new StrictMode.ThreadPolicy.Builder()
       .detectAll().penaltyLog().build());
   StrictMode.setVmPolicy(new StrictMode.VmPolicy.Builder()
       .detectAll().penaltyLog().penaltyDeath().build());
}
```

This code will detect all issues with threading and display them to the *LogCat* view. It will also detect common memory leaks, log them, and stop the application. Note that the Builder constructor and all the various detect and penalty methods return the current instance of builder. This is known as function chaining. In this way, methods can be called together one after another to make the code more readable and concise.

2. A few errors will show in the *Problem* view. Run **Quick fix** StrictMode to add the import statement:

import android.os.StrictMode;

## **Creating a Simple User Interface**

At this point, your activity \_ timer activity is using as its base tag the Relative-Layout view group. By using the RelativeLayout class, you're telling the app to position the views in relation to how other views are positioned. For example, the position of views could be determined by whether the views are to the right or left of another view, below or above another view, centered in the view group, aligned to the left or right of each other, or even aligned to the bottom or top of the view group.

The values for the layout properties are either a Boolean or an ID that references another view. In the XML layout, they can be declared in any order. For example, if android:layout \_ centerVertical is set to true, then the top edge of the view will match the top edge of the parent. If android:layout \_ below is set, then the top edge of the view will be below the view specified with a resource ID—for example, android:layout \_ below="@id/name". If android:layout \_ toRightOf is set, then the left edge of the view will be to the right of the view with the resource ID.

Once you have indicated the position of the views in a view group, you can then specify the layout width and layout height. These measurements can be an exact number and a unit.

Possible units of measurement include the following.

- Density-independent pixels (dp): Use to make UI elements the same size on different screen densities.
- Pixels (px): Try to use dp instead.
- Scale-independent pixels (sp): Use for font sizes that scale according to the user preference and the screen density.
- Points (pt): Try to use sp instead.
- Millimeters (mm) and inches (in): Avoid if possible.

You can also specify the height and width in terms of the view's actual size or the view group's size; to do this, set the width or height layout attribute to wrap \_ content or match \_ parent. This gives you even more flexibility in designing layouts for devices of various sizes. (Note that match \_ parent was called fill \_ parent in earlier versions of the SDK, so you may come across this in old code.) The wrap \_ content attribute makes the view as big as it needs to be, so the view group layout may include gaps; match \_ parent also makes the view resize, so there are no gaps in the view group's layout except for the padding.

There are other concepts that come into play when you're laying out views. Weight describes how the total width or height is shared between multiple views. For example, each child view is given a proportion of its weight over the total weight of all views. If all child views have the same weight, then all of them will have the same height and width. However, if a child view has a weight of 2 and other child views have a weight of 1, then the first child view will be twice as high and twice as wide as the other views.

If any of the child views also has a width or height, then the remaining space is divided by the weights; in the preceding example, the first child would be proportionally wider but not twice as wide as the other views. You often need to experiment with the right combination of width, height, and weight to get something that works for each view.

It makes sense to do one of two things: either (1) express weight in terms of how much bigger or smaller a view is compared to its siblings or (2) make the weights add up to 100 so that the weight can be thought of as a percentage. You should use whatever makes sense in the layout.

Another view group is LinearLayout. A LinearLayout enables you to position views vertically (one view above the other on the screen) or horizontally (the views side by side). To control whether the views inside a LinearLayout are positioned horizontally or vertically, set the orientation attribute to horizontal or vertical.

Note that layouts are defined in this way so that the screen size of an activity is mostly irrelevant and activities scale and resize to fit on a wide range of screen sizes and densities. In this way, your app can display correctly on all the different Android devices out there.

Other layout view groups include GridView, ListView, and WebView. As you might expect, Gridview displays items in a grid, ListView displays views in a vertical list, and WebView displays web pages. Laying out a UI is a complex topic, and you will learn much more about it as you begin to build the application.

#### Using Linear Layouts

The basic display on a bicycle computer includes a timer that tracks how long you've been riding. You will build this functionality in this section. The first step is to build a user interface that will include a Start button as well as a Stop button for the timer. The timer output will appear on the text view you have already created. To build this functionality, follow these steps.

- 1. Edit the existing TextView in the activity \_ timer.xml file. Remove the line that sets the android:text attribute. (The text will no longer be hard-coded but instead will be dynamic and changed through code you will add later.)
- 2. Change the android:id to the value @+id/timer:

```
<TextView
android:id="@+id/timer"
```

3. Change the toolContext to be the TimerActivity class by assigning it a value .TimerActivity:

```
tools:context=".TimerActivity"
```

4. Add a LinearLayout below the TextView:

```
<LinearLayout>
</LinearLayout>
```

5. In the linear layout you just added, you will add two buttons. The buttons need to stretch horizontally. To do this, change the android:layout \_ width to match \_ parent. For the buttons to be as high as they need to be, set the android:layout \_ height to wrap \_ content. Set the android:orientation to horizontal so that the buttons are side by side:

```
<LinearLayout
android:layout _ width="match _ parent"
android:layout _ height="wrap _ content"
android:orientation="horizontal">
```

6. Still inside the LinearLayout tag, align the buttons at the bottom of the screen by assigning the android:layout \_ alignParentBottom to true:

```
android:layout alignParentBottom ="true"
```

7. Also inside the LinearLayout tag, add the Start button inside the linear layout, give it an android:id of @+id/start \_ button, and set the android:layout \_ width and android:layout \_ height to wrap \_ content:

```
<Button
android:id="@+id/start_button"
android:layout_width="wrap_content"
android:layout_height="wrap_content"/>
```

8. Still inside the LinearLayout tag, add the Stop button after the Start, give it an android:id of @+id/stop \_ button, and set the android:layout \_ width and android:layout \_ height to wrap \_ content:

<Button android:id="@+id/stop button"

```
android:layout _ width="wrap _ content"
android:layout _ height="wrap _ content"/>
```

9. The two buttons need to be the same size, so set the android:layout \_ weight on both to 1:

```
android:layout weight="1"
```

- 10. Click on the **Graphical Layout** view to check that there are no errors; that the view consists of a TextView in the center of the layout; and that there are two buttons of equal size at the bottom of the layout, as shown in Figure 4.2.
- 11. To the first button, add an android:text value of @string/start \_ button: android:text="@string/start button"
- 12. Add the same attribute to the second button with a value of @string/ stop \_ button:

android:text="@string/stop \_ button"

13. Add the two created resources to values/strings.xml:

```
<string name="start_button">Start</string>
<string name="stop_button">Stop</string>
```

Your layout code should now look like Listing 4.2.

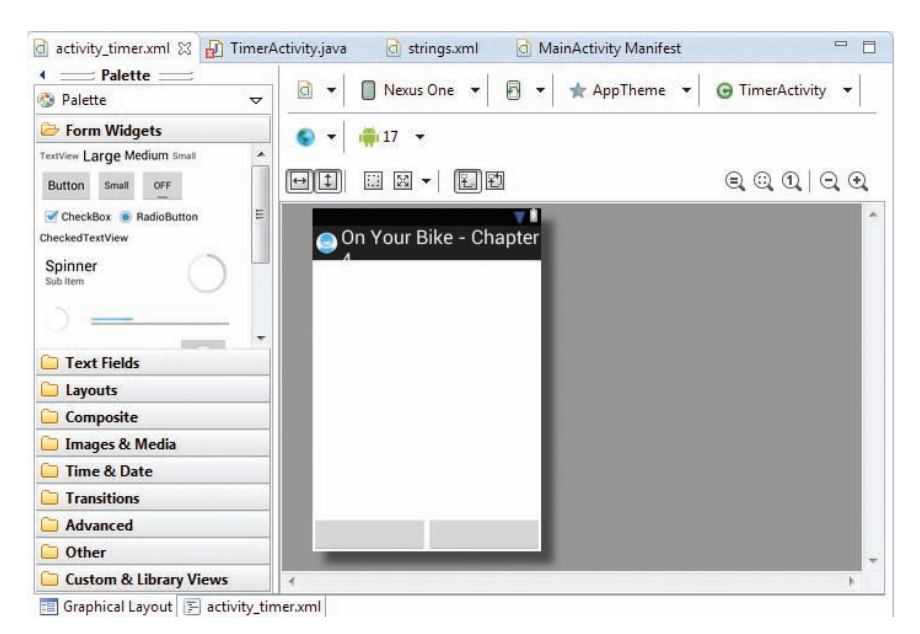

Figure 4.2 Graphical Layout view showing two blank buttons

Listing 4.2 Linear Layout Containing Two Buttons

```
<RelativeLayout xmlns:android="http://schemas.android.com/apk/res/android"
   xmlns:tools="http://schemas.android.com/tools"
    android:layout width="match parent"
    android:layout height="match parent" >
    <TextView
       android:id="@+id/timer"
        android:layout width="wrap content"
        android:layout height="wrap content"
        android:layout centerHorizontal="true"
        android:layout centerVertical="true"
        tools:context=".TimerActivity" />
    <LinearLayout
        android:layout width="match parent"
        android:layout height="wrap content"
        android:layout alignParentBottom="true"
        android:orientation="horizontal">
        <Button
           android:id="@+id/start button"
           android:layout width="wrap content"
           android:layout height="wrap content"
           android:layout weight="1"
           android:text="@string/start button" />
        <Button
           android:id="@+id/stop button"
           android:layout width="wrap content"
           android:layout height="wrap content"
            android:layout weight="1"
            android:text="@string/stop button" />
    </LinearLayout>
</RelativeLayout>
```

- 14. Open TimerActivity.java and either correct or run **Quick fix** to address the error by changing hello to timer.
- 15. **Debug** your application. The activity should be displayed, as shown in Figure 4.3. You can click both buttons, but they don't do anything yet.
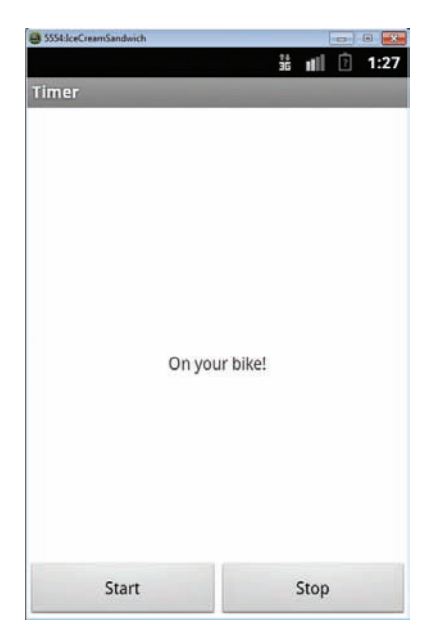

Figure 4.3 Debugging application showing buttons

#### **Creating Button Event Handlers**

To make the buttons do something, you need to add event handlers to the buttons that detect when they are clicked, and you need to supply the method to be called. There are several ways of doing this with the Android SDK, but first let's take the simple approach and add the handlers to the layout.

1. Open the activity \_ timer.xml layout file, and locate the two buttons you added earlier. Add the two click handlers to the appropriate buttons by setting android:onClick to the name of the methods you want called when the buttons are clicked. Call the two methods clickedStart and clickedStop, as shown in Listing 4.3.

Listing 4.3 Adding Click Handlers to Two Buttons

```
<Button
android:id="@+id/start _ button"
android:layout _ width="wrap _ content"
android:layout _ height="wrap _ content"
android:layout _ weight="1"
android:text="@string/start _ button"
android:cnClick="clickedStart" />
```

```
<Button
android:id="@+id/stop _ button"
android:layout _ width="wrap _ content"
android:layout _ height="wrap _ content"
android:layout _ weight="1"
android:text="@string/stop _ button"
android:onClick="clickedStop" />
```

2. Add the clickedStart and clickedStop methods to the TimerActivity class, logging that the methods have been called. Run **Quick fix** to import the View class. See Listing 4.4.

Listing 4.4 Adding Click Handlers Methods

```
public void clickedStart(View view) {
   Log.d(CLASS _ NAME, "Clicked start button.");
}
public void clickedStop(View view) {
   Log.d(CLASS _ NAME, "Clicked stop button.");
}
```

3. **Debug** the application. Click each button to make sure the click log messages are displayed in the *LogCat* view, as shown in Figure 4.4.

Note that if the method names are incorrect (if they don't match what is in the layout XML), then the application will compile and run with no warnings or errors, but you will get a run time exception (RTE) when clicking on the button. This is the downside of specifying handlers this way, but it's easy enough to avoid with a little care and testing.

4. Add the following class properties at the top of the TimerActivity class declaration:

```
protected TextView counter;
protected Button start;
protected Button stop;
```

| 🖹 Problems 🛛 @ Javadoo   | : 😥 D | eclaration 📮 Console     | D Log     | jCat 🔀      |                                  |                     |                       |       |
|--------------------------|-------|--------------------------|-----------|-------------|----------------------------------|---------------------|-----------------------|-------|
| Saved Filters + 🗕 🛙      | Sea   | arch for messages. Accep | ts Java r | egexes. Pro | efix with pid:, app:, tag: or te | xt: to limit scope. | verbose 🔻             | 8 D I |
| All messages (no filters | L     | Time                     | PID       | TID         | Application                      | Tag                 | Text                  | *     |
| contractorona            | D     | 12-03 02:37:3            | 410       | 410         | com.androiddevb                  | com.androi          | Clicked stop button.  |       |
|                          | D     | 12-03 02:37:3            | 410       | 410         | com.androiddevb                  | com.androi          | Clicked start button. |       |
|                          | D     | 12-03 02:37:3            | 410       | 410         | com.androiddevb                  | com.androi          | Clicked stop button.  |       |
|                          | D     | 12-03 02:37:3            | 410       | 410         | com.androiddevb                  | com.androi          | Clicked start button. |       |
|                          | D     | 12-03 02:37:3            | 410       | 410         | com.androiddevb                  | com.androi          | Clicked stop button.  | -     |
| < III                    | •     |                          |           |             | III                              |                     |                       | *     |

Figure 4.4 LogCat view showing Start and Stop button logs

5. Change the onCreate method to assign each of these variables to match the corresponding view in the layout. To do this in each case, call findViewById, passing the automatically generated identifier for that view. This must be done after the setContentView call; otherwise, you get an RTE when the application is run. Also, change the text view findViewById to refer to the new timer variable:

```
counter = (TextView) findViewById(R.id.timer);
start = (Button) findViewById(R.id.start _ button);
stop = (Button) findViewById(R.id.stop _ button);
```

- 6. Remove the hello.setText line. The text of this text view will now be set through code.
- 7. Create a new class property called timerRunning to store the state of the timer and whether or not it has been started. This in turn determines whether the buttons are enabled or disabled.

```
protected boolean timerRunning;
```

8. Add a new method called enableButtons to toggle which button (Start or Stop) is enabled depending on the value of timerRunning:

```
protected void enableButtons() {
   Log.d(CLASS _ NAME, "Set buttons enabled/disabled.");
   start.setEnabled(!timerRunning);
   stop.setEnabled(timerRunning);
}
```

- 9. Call enableButtons after the calls to findViewById in onCreate and in the clickedStart and clickedStop methods.
- 10. Before the call to enableButtons, set the property timerRunning to true in clickedStart, and to false in clickedStop. Your two event handlers should now look like Listing 4.5.

Listing 4.5 Button onClick Event Handlers

```
public void clickedStart(View view) {
   Log.d(CLASS_NAME, "Clicked start button.");
   timerRunning = true;
   enableButtons();
}
public void clickedStop(View view) {
   Log.d(CLASS_NAME, "Clicked stop button.");
   timerRunning = false;
   enableButtons();
}
```

11. **Run** the application. The buttons should now toggle to the one that is enabled when it is clicked, as shown in Figure 4.5.

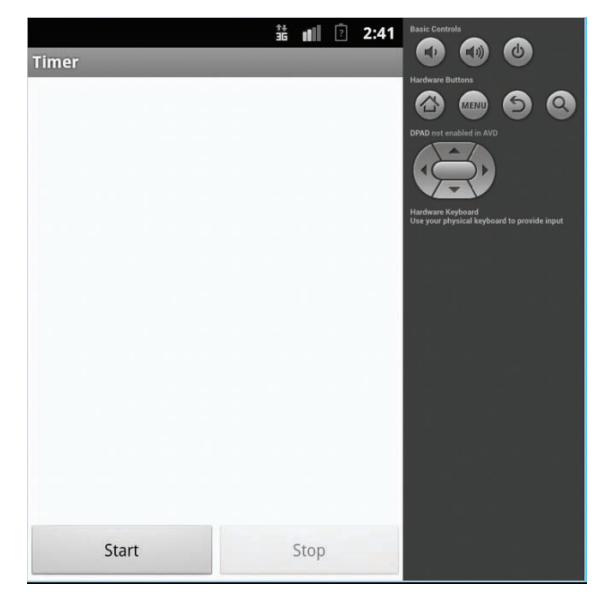

Figure 4.5 Debugging application showing enabled button

# **Updating the Timer Display**

For the application to work as a bicycle computer, the counter needs to be updated frequently. This update is based on how much time has passed since the timer was started. There are two parts to solving this issue: updating the display and doing it at regular intervals. Let's first update the display.

1. Create two new properties of type long in the TimerActivity class called startedAt and lastStopped:

```
protected long startedAt;
protected long lastStopped;
```

2. In the clickedStart method, set startedAt to contain the current time in milliseconds:

startedAt = System.currentTimeMillis();

And in the clickedStop method, set lastStopped to contain the current time in milliseconds:

lastStopped = System.currentTimeMillis();

In this way, you can determine how long the timer has been running between a start click and a stop click.

3. Create a new method called setTimeDisplay that sets the counter's text to the elapsed time. The method should look like Listing 4.6.

Listing 4.6 Method for Displaying the Elapsed Time

```
protected void setTimeDisplay() {
    String display;
    long timeNow;
    long diff;
    long seconds;
    long minutes;
    long hours;
    Log.d(CLASS NAME, "Setting time display");
    if (timerRunning) {
        timeNow = System.currentTimeMillis();
    } else {
        timeNow = lastStopped;
    l
    diff = timeNow - startedAt;
    // no negative time
    if (diff < 0) {
        diff = 0;
    }
    seconds = diff / 1000;
    minutes = seconds / 60;
    hours = minutes / 60;
    seconds = seconds % 60;
    minutes = minutes % 60;
    display = String.format("%d", hours) + ":"
            + String.format("%02d", minutes) + ":"
            + String.format("%02d", seconds);
    counter.setText(display);
```

The first section of Listing 4.6, after the local variable declarations and log call, checks to see whether the timer is running. If it is, it gets the current time; otherwise, it gets the time when the Stop button was last clicked.

The difference between the time the Start button was clicked (stored in startedAt) and the current time (stored in timeNow) is then calculated. This

gives the number of milliseconds that the counter has been running. Make sure that the difference is a positive number. You wouldn't want to display a negative time value.

The time difference is in milliseconds and needs to be converted to a more human-friendly representation of time. From the number of milliseconds, you can calculate the number of seconds, minutes, and hours through integer division and modulo arithmetic (the remainder after a number is divided by another). This reflects the way minutes and seconds normally wrap around on a clock.

Once the time is calculated, you can create and format a time string by using String.format. Notice the use of the format String %02d, which pads the minutes and seconds with an initial zero if needed.

Then the counter text can set to the value of the time-formatted string stored in display.

- 4. Add a call to the setTimeDisplay method at the end of the clickedStart and clickedStop methods.
- Run the application. Click the Start button, and the timer will display 0:00:00. Wait a few seconds, and then click the Stop button. The timer will now display something different, such as 0:00:03.

#### **Displaying a Running Timer**

Next, you need to update the display at regular intervals so that the current time is displayed. On Android this is not as straightforward as it may seem.

The activity's user interface runs in a single thread. If you block that thread for too long, the Android OS thinks your application has frozen, and you will get the Application Not Responding (ANR) dialog box. Strict mode (which you added earlier) will tell you about potential issues that could cause your application to become unresponsive.

One solution is to create an extra thread and do all the work in that thread; in this way, you would not block the main UI thread and would stop any ANRs. Unfortunately, though, simply using standard Java timers or threads is not the answer. That's because the Android SDK is not thread safe, and any thread you create in this manner will not be able to update the display. Only the UI thread can update the display.

The solution? You can create a timer by using the Runnable interface and the Handler class.

The Runnable interface defines a single method called run that you implement. (It takes no parameters and returns void.) This run method is called once when the new thread is started.

The Handler class allows you to queue calls to the run method (and a few other things) in a Runnable class. You can use this class to make a timer that fires at regular intervals.

There are a couple of other ways of implementing this—for instance, using AsyncTask or Services—but using Runnable and Handler is the most straightforward way. In the following, you will create a timer using the Runnable and Handler process.

1. Open TimerActivity.java, and, at the top of the class, create a static long called UPDATE \_ EVERY. Set it to a value of 200; this is how often you want the screen counter to update. If you set it to 1000, it may not exactly match every second, and the timer display may miss seconds. You might want to play with this value to see what works best.

```
private static long UPDATE EVERY = 200;
```

2. Create a new class called UpdateTimer that implements Runnable and has a single run method. In the run method, log that it has been called.

```
class UpdateTimer implements Runnable {
```

```
public void run() {
    Log.d(CLASS_NAME, "run");
}
```

3. Add a handler property and an updateTimer property to the class:

```
protected Handler handler;
protected UpdateTimer updateTimer;
```

Run **Quick fix** to add the import statement for the Handler class, making sure it is the android.os.Handler class that you import. The UpdateTimer class doesn't need an import, because it's in the same package as Handler.

4. At the end of the clickedStart method in the TimerActivity class, create a new instance of both properties, and call the handler's postDelayed method. This will cause the run method of UpdateTimer to be called in 200 milliseconds.

```
handler = new Handler();
updateTimer = new UpdateTimer();
handler.postDelayed(updateTimer, UPDATE EVERY);
```

- 5. **Debug** the application. Check that the run method is logged when you click the Start button.
- 6. At the end of clickedStop, stop any pending call to the run method by calling removeCallbacks and set the handler to null.

```
handler.removeCallbacks(updateTimer);
handler = null;
```

7. In the run method, comment out the log call (otherwise, the *LogCat* view will be flooded with messages). Add calls to set the timer display and call the run method again in another 200 milliseconds (via a call to postDelayed).

```
setTimeDisplay();
if (handler != null) {
    handler.postDelayed(this, UPDATE _ EVERY);
}
```

The null check is to make sure that the handler exists and the Start button has been clicked.

8. **Run** the application again. You should now see the timer counting up when the Start button is pressed, and the timer stopping when the Stop button is pressed (see Figure 4.6).

The application seems as though it is now working. Not quite. Run the application on a USB-connected device, start the timer, wait a while, and rotate the screen. What happened? If you're running in an emulator, you can rotate the screen via Ctrl + F12 on Windows and Ctrl + fn + F12 on Mac. The activity lifecycle, discussed briefly in Chapter 3, is the reason the application did not function. In the next section, you will examine the activity lifecycle in more detail to get to the bottom of this.

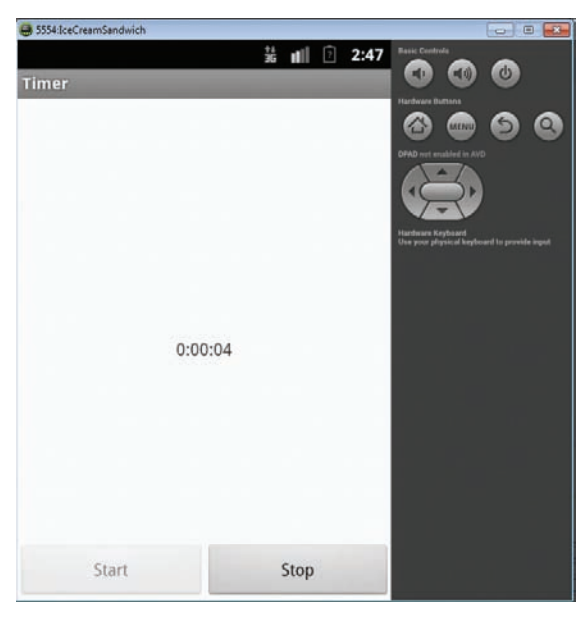

Figure 4.6 Debugging application showing timer

# **Understanding the Activity Lifecycle**

As you have seen, an activity is simply a screen or user interface in an Android application—either a full screen or a floating window that a user interacts with. An Android app is made up of different activities that interact with the user as well as one another. For example, a simple calculator would use one single activity. If you enhanced the calculator app to switch between a simple version and a scientific version, you would then use two activities.

Every Android application runs inside its own process. Processes are started and stopped to run an application and also can be killed to conserve memory and resources. Activities, in turn, are run inside the main UI thread of the application's process.

Once an activity is launched, it goes through a **lifecycle**, a term that refers to the steps the activity progresses through as the user (and OS) interacts with it. There are specific method callbacks that let you react to the changes during the activity lifecycle.

The activity lifecyle has four states.

- When the activity is on the foreground of the application, it is the *running* activity. Only one activity can be in the running state at a given time.
- If the activity loses focus but remains visible (because a smaller activity appears on top), the activity is *paused*.
- If the activity is completely covered by another running activity, the original activity is *stopped*. When an activity stops, you will lose any state and will need to re-create the current state of the user interface when the activity is restarted.
- While the activity is paused or stopped, the system can kill it if it needs to reclaim memory. The user can restart the activity.

While the application moves through the different states, the android.app.Activity lifecycle methods (or callbacks) get called by the system. These callbacks are as follows.

- onCreate (Bundle savedInstanceState) is called when the activity is created for the first time. You should initialize data, create an initial view, or reclaim the activity's frozen state if previously saved (this is covered later). The onCreate callback is always followed by onStart.
- onStart() is called when the activity is becoming visible. This is an ideal place to write code that affects the UI of the application, such as an event that deals with user interaction. This callback is normally followed by onResume but could be followed by onStop if the activity becomes hidden.
- onResume() is called when the activity is running in the foreground and the user can interact with it. It is followed by onPause.

- onPause() is called when another activity comes to the foreground. The implementation needs to be quick, because the other activity cannot run until this method returns. The onPause callback is followed by onResume if the activity returns to the foreground, or by onStop if the activity becomes invisible.
- onStop() is called when the activity is invisible to the user; either a new activity has started, an existing activity has resumed, or this activity is getting destroyed. The onStop callback is followed by onRestart if the activity returns to the foreground.
- onRestart() is called when the activity is being restarted, as when the activity is returning to the foreground. It is always followed by onStart.
- onDestroy() is called by the system before the activity is destroyed, either because the activity is finishing or because the system is reclaiming the memory the activity is using.

Figure 4.7 illustrates the various states the activity goes through and the order in which the callback methods get invoked.

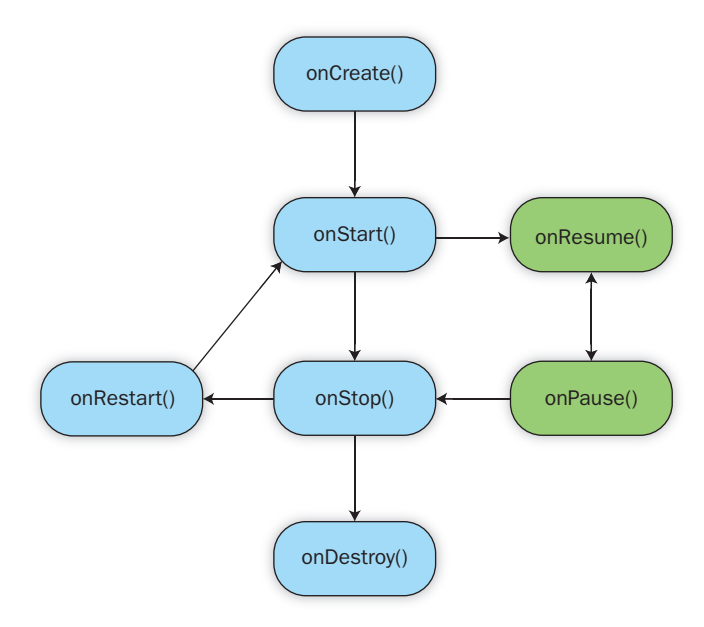

Figure 4.7 Activity lifecycle showing activity states

#### **Exploring the Android Activity Lifecycle**

Now let's look at how the Android activity lifecycle works. In Chapter 3, you overrode the onCreate method. Now you'll override the remaining lifecycle methods in your TimerActivity class by following these steps.

1. Open the **TimerActivity.java** file in the project, and override the existing onStart method, which is called when the activity is first viewed. Call the onStart method of the parent class, and log a debug message:

```
@Override
public void onStart(){
    super.onStart();
    Log.d(CLASS_NAME, "onStart");
}
```

2. Override the existing onPause method, which is called when another activity is called to the foreground. Call the onPause method of the parent and log a debug message:

```
@Override
public void onPause(){
    super.onPause();
    Log.d(CLASS_NAME, "onPause");
}
```

3. Override the existing onResume method, which is called when the activity is running in the foreground and the user can interact with it. Call the onResume method of the parent class, and log a debug message:

```
@Override
public void onResume(){
    super.onResume();
    Log.d(CLASS_NAME, "onResume");
}
```

4. Override the existing onStop method, which is called when the activity is invisible to the end user. Call the onStop method of the parent class, and log a debug message:

```
@Override
public void onStop(){
    super.onStop();
    Log.d(CLASS_NAME, "onStop");
}
```

5. Override the existing onDestroy method, which is called when the activity is removed from the system and can no longer be interacted with. Call the onDestroy method of the parent class, and log a debug message:

```
@Override
public void onDestroy(){
    super.onDestroy();
    Log.d(CLASS_NAME, "onDestroy");
}
```

6. Override the existing onRestart method, which is called when the activity is started again and returns to the foreground. Call the onRestart method of the parent class and log a debug message:

```
@Override
public void onRestart(){
    super.onRestart();
    Log.d(CLASS_NAME, "onRestart");
}
```

- Now **debug** your application on a device, and look at the debug messages (in the *LogCat* view) that show the changes of state in the application, as shown in Figure 4.8. Experiment with the application to see which state changes occur.
  - Turn your device on its side to see if the state changes. The activity is re-created when you do this, and in that process it loses all state.
  - Navigate to another application, and see which methods are called.
  - Let your device go to sleep, and then unlock the screen to see your application again.

| edFilters 💠 💻 🗎                               | Se | arch for messages. Acce | verbose 👻 🔒 📴 |     |                 |            |                                    |
|-----------------------------------------------|----|-------------------------|---------------|-----|-----------------|------------|------------------------------------|
| l messages (no filters)<br>m.androiddeybook.o | L  | Time                    | PID           | TID | Application     | Tag        | Text                               |
|                                               | D  | 12-03 03:02:1           | 628           | 628 | com.androiddevb | com.androi | onStart                            |
|                                               | D  | 12-03 03:02:1           | 628           | 628 | com.androiddevb | com.androi | onResume                           |
|                                               | D  | 12-03 03:02:1           | 628           | 628 | com.androiddevb | com.androi | onPause                            |
|                                               | D  | 12-03 03:03:2           | 628           | 628 | com.androiddevb | com.androi | onResume                           |
|                                               | W  | 12-03 03:03:3           | 628           | 628 | com.androiddevb | KeyCharact | No keyboard for id 0               |
|                                               | W  | 12-03 03:03:3           | 628           | 628 | com.androiddevb | KeyCharact | Using default keymap: /system/usr/ |
|                                               | D  | 12-03 03:03:3           | 628           | 628 | com.androiddevb | com.androi | onPause                            |
|                                               | D  | 12-03 03:03:3           | 628           | 628 | com.androiddevb | com.androi | onStop                             |
|                                               | D  | 12-03 03:03:3           | 628           | 628 | com.androiddevb | com.androi | onDestroy                          |
|                                               | D  | 12-03 03:03:3           | 628           | 628 | com.androiddevb | dalvikvm   | GC EXPLICIT freed 53K, 53% free 25 |

Figure 4.8 LogCat showing activity lifecycle

#### **Fixing Activity Lifecycle Issues**

As you've seen, when the application is not running there is no need to have the timer display update, and when the timer activity is re-created you need to refresh the display to put it into the correct state.

To fix these issues you need to update the screen at the correct time.

1. When onStart is called and the timer is still running, start calling the run method of UpdateTimer again. Add this code to the onStart method:

```
if (timerRunning) {
    handler = new Handler();
    updateTimer = new UpdateTimer();
    handler.postDelayed(updateTimer, UPDATE_EVERY);
}
```

2. When onStop is called, you no longer need to update the display. Add this code to the onStop method:

```
if (timerRunning) {
    handler.removeCallbacks(updateTimer);
    updateTimer = null;
    handler = null;
}
```

3. When onResume is called, you need to refresh the display. Add these two lines of code:

```
enableButtons();
setTimeDisplay();
```

4. Debug the application on a device, and rotate the screen when the timer is running. You should now see that the application behaves as you would expect.

# **Making an Android Device Vibrate**

Sometimes a device's screen may not be visible (for example, if it's in someone's pocket), so you need to indicate that time has passed in a nonvisual way. Making the device vibrate is a good way to do this.

Let's set up the code to vibrate once every 5 minutes, twice every 15 minutes, and three times every hour while the timer is running.

 Add a property called vibrate of type Vibrator to the TimerActivity class: protected Vibrator vibrate; 2. Add a property called lastSeconds of type long. This is needed because the run method is called several times a second, and you want the device to vibrate only once.

```
protected long lastSeconds;
```

3. In the onStart method, set up the vibrate property by calling getSystemService. Not all devices can vibrate (and most tablets can't), so you need to check and log when a device doesn't support the feature:

```
vibrate = (Vibrator) getSystemService(VIBRATOR _ SERVICE);
if (vibrate == null) {
   Log.w(CLASS _ NAME, "No vibration service exists.");
}
```

4. Add a new method called vibrateCheck, which should look like Listing 4.7. This method uses a similar approach as setTimeDisplay's to work out the time difference, but you need only calculate the current minutes and seconds.

To vibrate the device, you call the vibrate method, passing it an array of numbers. The numbers represent a vibration pattern, with the first number being the number of milliseconds to wait before starting. This is followed by how long it should vibrate and how long it should pause between each vibration.

Listing 4.7 Method for Vibrating a Number of Times at Regular Intervals

```
protected void vibrateCheck() {
    long timeNow = System.currentTimeMillis();
   long diff = timeNow - startedAt;
   long seconds = diff / 1000;
   long minutes = seconds / 60;
   Log.d(CLASS NAME, "vibrateCheck");
    seconds = seconds % 60;
   minutes = minutes % 60;
    if (vibrate != null && seconds == 0 && seconds != lastSeconds) {
        long[] once = { 0, 100 };
        long[] twice = { 0, 100, 400, 100 };
        long[] thrice = { 0, 100, 400, 100, 400, 100 };
        // every hour
        if (minutes == 0) {
           Loq.i(CLASS NAME, "Vibrate 3 times");
            vibrate.vibrate(thrice, -1);
```

```
}
// every 15 minutes
else if (minutes % 15 == 0) {
   Log.i(CLASS_NAME, "Vibrate 2 time");
   vibrate.vibrate(twice, -1);
}
// every 5 minutes
else if (minutes % 5 == 0) {
   Log.i(CLASS_NAME, "Vibrate once");
   vibrate.vibrate(once, -1);
}
lastSeconds = seconds;
```

Once the minutes and seconds have been calculated, the code needs to check whether it is on one of the three vibration boundaries. If it is, it should vibrate the required number of times. Note the check seconds != lastSeconds. This makes sure you don't vibrate more than once per second, because this method could be called multiple times in a single second.

5. Inside the run method, add a check (before the handler check and postDelayed call) to see whether the timer is running and, if it is, to call the vibrateCheck method:

```
if (timerRunning) {
    vibrateCheck();
}
```

- 6. Debug the application in the emulator, and see that vibrateCheck is being called in the *LogCat* view.
- 7. Debug the application via USB debugging. An error will occur. Correct this error by adding the vibrate permission to the Android manifest file just after <uses-sdk>:

```
<uses-permission android:name="android.permission.VIBRATE" />
```

# **Saving User Preferences**

Because an activity's state is not saved automatically during its lifecycle, you need to save user preferences so that you can redisplay an activity in the correct state. Let's see how to do that.

# **Creating a New Activity**

Applications often consist of more than one activity. Let's create a new Settings activity to enable and disable vibration and create the best possible experience for the user.

- Create a new activity called activity\_settings via the Android New Activity wizard. Select BlankActivity as the template, Settings as the activity name, and activity\_settings as the layout file. Type Settings as the title.
- 2. Open the activity \_ settings file. Change the RelativeLayout to a LinearLayout with a vertical orientation:

```
<LinearLayout xmlns:android=http://schemas.android.com/apk/res/android
xmlns:tools=http://schemas.android.com/tools
android:layout _ width="match _ parent"
android:layout _ height="match _ parent"
android:orientation="vertical" >
```

3. Add a new checkbox view inside the linear layout. Give it a new id of vibrate \_ check, and set the layout \_ width and layout \_ height to wrap \_ content. Set a resource text to the value @string/vibrate checkbox:

```
<CheckBox
```

```
android:id="@+id/vibrate _ checkbox"
android:layout _ width="wrap _ content"
android:layout _ height="wrap _ content"
android:text="@string/vibrate checkbox" />
```

4. Add the new resource string vibrate \_ checkbox to the strings.xml file:

```
<string name="vibrate _ checkbox">Vibrate</string>
```

## **Showing a New Activity**

To show a new activity, you first need to create an intent. Intents, in their simplest form, are a description of an activity that you want to occur. (You can also start activities in other applications, as covered later in the book.)

Next, you'll create a new intent to display the Settings activity.

1. Open the activity \_ timer layout. To launch the new activity, add a new button to the linear layout. Give the button an ID of settings \_ button, and a click handler to call the method clickedSettings when the button is pressed:

```
<Button
android:id="@+id/settings _ button"
android:layout _ width="wrap _ content"
android:layout _ height="wrap _ content"
android:layout _ weight="1"
```

```
android:text="@string/settings _ button"
android:onClick="clickedSettings" />
```

2. Add the new resource string for the Settings button:

```
<string name="settings_button">Settings</string>
```

3. In the TimerActivity.java file, add a new clickedSettings method:

```
public void clickedSettings(View view) {
   Log.d(CLASS _ NAME, "clickedSettings");
}
```

- 4. **Debug** the application, and check that the clickedSettings call is logged in the *LogCat* view. If an RTE occurs, double-check that the onClick contains exactly the same method name as the new method just added.
- 5. In the clickedSettings method, create a new Intent. Then pass the application context and the class property of the SettingsActivity. Run **Quick fix** to add the import statement for the Intent class:

```
Intent settingsIntent = new Intent(getApplicationContext(),
    SettingsActivity.class);
```

6. Display the new activity by calling startActivity, passing the intent you just created:

startActivity(settingsIntent);

7. **Run** the application again, and click the Settings button. The setting activity (displaying a checkbox) with a single checkbox will replace the timer activity, as shown in Figure 4.9.

#### Saving an Application's State

Application state can be stored in many ways, either as static properties stored globally in the application or through the use of the singleton pattern. This pattern is designed to control object creation, limiting the number of objects to one. Because there is only ever one instance of the application class, you can use that to act as a singleton.

Here's how to create a class to save and retrieve the application settings.

1. Create a new Java class called Settings. Add a private static (of type String) CLASS \_ NAME, and assign the class name in the class constructor:

```
public class Settings {
    private static String CLASS _ NAME;
    public Settings() {
        CLASS _ NAME = getClass().getName();
    }
}
```

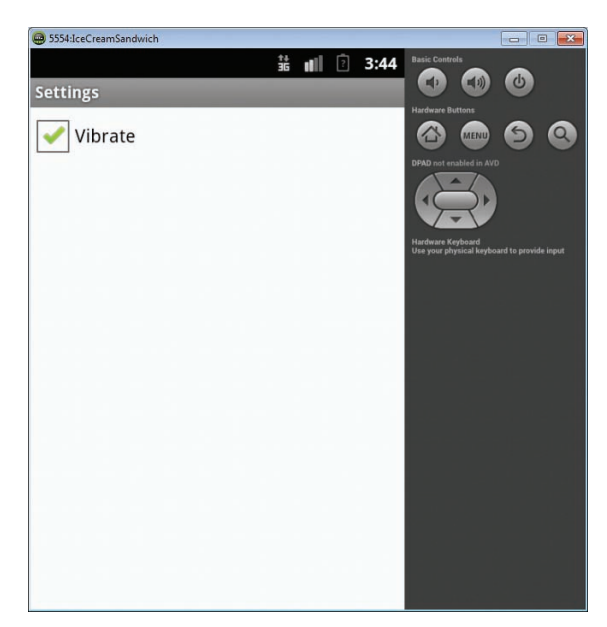

Figure 4.9 The new Settings activity

- Create a private property to store whether or not the vibrate setting is turned on: protected boolean vibrateOn;
- 3. Create a method to return this property. Run Quick fix to import the Log class:

```
public boolean isVibrateOn() {
   Log.d(CLASS_NAME, "isVibrateOn");
   return vibrateOn;
}
```

4. Create a method to set the value of the property:

```
public void setVibrate(boolean vibrate) {
   Log.d(CLASS_NAME, "setVibrate");
   vibrateOn = vibrate;
}
```

5. Create a new class called OnYourBike that extends Application. Add a settings property of type Settings to this class:

```
public class OnYourBike extends Application {
    protected Settings settings;
}
```

6. Add a method named getSettings that creates an instance of Settings if it hasn't already been created, and return the settings property:

```
public Settings getSettings() {
    if (settings == null) {
        settings = new Settings();
    }
    return settings;
}
```

7. Add a method named setSettings that changes the settings property to the settings value passed in:

```
public void setSettings(Settings settings) {
    this.settings = settings;
}
```

8. Change the Android manifest file so that the application uses this class as its application by setting the android:name attribute to ".OnYourBike":

```
<application android:name=".OnYourBike"
android:allowBackup="true"
android:icon="@drawable/ic _ launcher"
android:label="@string/app _ name"
android:theme="@style/AppTheme" >
```

9. Open **SettingActivity.java**, and add a vibrate checkbox property. Run **Quick fix** to import the CheckBox class:

```
private CheckBox vibrate;
```

10. In the onCreate method, after the call to setContentView, obtain access to the checkbox by calling findViewById:

```
vibrate = (CheckBox)
findViewById(R.id.vibrate checkbox);
```

11. Obtain the settings by calling the getSettings method just created:

Settings settings = ((OnYourBike)getApplication()).getSettings();

12. Just after that, set the state of the checkbox according to the setting:

```
vibrate.setChecked(settings.isVibrateOn());
```

13. Override the onStop method to save the settings:

```
@Override
public void onStop() {
    super.onStop();
    Settings settings = ((OnYourBike) getApplication()).getSettings();
    settings.setVibrate(vibrate.isChecked());
}
```

14. **Run** the application, click the **Settings** button, change the settings checkbox, and press the back button. Go back into the setting activity again by clicking the **Settings** button. The vibrate checkbox should still be ticked.

Notice that there was no need to add a handler to the checkbox for the state to be saved when the activity was stopped. Depending on how the activity is used in your application, you may want to save the setting right away rather than wait until the activity is stopped.

#### **Using Shared Preferences**

The settings class you created saves the application's state only while it is running. If the application is stopped and restarted, it won't remember the previous state. To fix that, you need to use shared preferences to save the application's state. Shared preferences allow you to save key value pairs on a device.

You can save the vibration setting-whether it's turned on or off-as a preference:

1. Open **Settings.java**, and add a private static string called VIBRATE:

```
private static String VIBRATE = "vibrate";
```

2. In the isVibrateOn method, obtain an instance of shared preferences by calling activity.getPreferences:

Run Quick fix to import the SharedPreferences and Activity classes.

3. Check whether the VIBRATE keys exist, and, if they do, set vibrateOn to be the saved value:

```
if (preferences.contains(VIBRATE)) {
    vibrateOn = preferences.getBoolean(VIBRATE, false);
}
```

4. Change the isVibrateOn method to take a single parameter of type Activity:

```
public boolean isVibrateOn(Activity activity)
```

5. In the setVibrate method, after the existing code, save the vibrate property by getting access to the shared preferences, creating an editor, saving the property by calling putBoolean, and committing the changes by calling apply:

```
SharedPreferences preferences
    = activity.getPreferences(Activity.MODE _ PRIVATE);
Editor editor = preferences.edit();
editor.putBoolean(VIBRATE, vibrate);
editor.apply();
```

Run Quick fix to import the Editor class.

6. Change the setVibrate method to take an additional parameter of type Activity:

public void setVibrate(Activity activity, boolean vibrate)

7. Open **SettingsActivity.java**, and fix the two errors by passing this to the isVibrateOn and setVibrate methods:

```
vibrate.setChecked(settings.isVibrateOn(this));
settings.setVibrate(this, vibrate.isChecked());
```

8. Run the application, click **Settings**, check the **vibrate** checkbox, and press the **back** button. Click **Menu**, and select **all apps**. Select your application, and click **force stop**. **Run** the application again, and click the **Settings** button. The **vibrate** checkbox should still be checked.

# Summary

It's important to refactor and keep your code clean, as you've learned in this chapter. Android gives you a way to lay out child views in relation to each other and to their parent view group, and adding event handlers to your code lets your app react to button clicks.

Looking further into the activity lifecycle identifies a few issues with the application you're building. To fix these issues, you implement simple threading by using the Runnable interface and the Handler class. (Remember it's important to not hold up the main thread of the UI, or you'll get the dreaded Application Not Responding dialog box.) You can display a new activity by creating an intent and calling startActivity.

To store your application's state, you can create a data model and extend the Application class. In this data model, you store a simple user preference to control whether or not the device will vibrate.

# Index

#### A

Action bars Application icon on, 99 creating, 97-99 detecting Android version, 100 enabling/disabling Go Home icon, 168 - 169Share icon on. 245-246 Activities accessing TextView inside, 45-46 applying styles to, 149 back button for returning to previous, 92 converting to fragments, 355-359 creating, 31, 118 creating and showing, 75-76 creating list activity, 209-212 lifecycle of, 44-45 main executable file for, 42-44 maps. See map activity photographs. See photo activity returning to home activity, 99-101 settings. See Settings activity timers. See Timer activity trips activity. See Trips activity understanding Java activity file, 42-44 Activity lifecycle adding lifecycle methods, 236-237 callbacks (methods), 68-69 exploring how it works, 70-71 fixing issues with, 72 states of, 68 testing, 305-308 understanding, 44-45 ADB (Android Debug Bridge), 112

adb devices command checking running emulators, 316 showing list of connected devices and emulators, 112 AdMob advertising service, 370-372 ADT (Android Developer Tools) design mode, 38 installing on Mac computers, 26-27 installing on Windows computers, 21-24 Lint tool in. 37 Advertising employing in applications, 369-372 for monetizing mobile apps, 11 AirPush advertising service, 370 AlarmManager, checking battery with, 276 - 278Amazon Appstore marketplaces for Android apps, 363 overview of, 372-373 uploading app to, 373-376 Amazon coins, 373 Android applications. See Applications Android Asset Studio creating launcher icons, 134-136, 365 creating notification icons, 136-137 Android Debug Bridge (ADB), 112 Android Developer Tools. See ADT (Android Developer Tools) Android development, introduction Android applications and, 10 building native applications, 2-3 compared with other mobile OSs, 2 Google Play and, 10-11 history of, 3

Android development, introduction, continued market share of Android OS versions, 8 overview of, 1 summary, 10-11 user interface, 8-10 versions releases. 3-7 Android Device Dashboards, 21 Android Device Manager, installing Android application on devices, 36-37 Android SDK Manager. See SDK Manager Android Studio, as free development IDE, 14 Android Support Library installed automatically when creating applications, 31 viewing features by version releases, 348 Android Virtual Device. See AVD (Android Virtual Device) AndroidManifest.xml file, 49-50. See also Manifest file ANR (Application Not Responding) dialog box, 65 ant, compiling tests with, 317-318 APIs (application programming interfaces), in Android SDK, 19-21 APK (Android Application Package) compiling applications and installing on devices, 10 uploading to Amazon Appstore, 374 uploading to Google Play, 365 Apkudo testing service, 324 Application icon, on action bar, 99 Application Manager, uninstalling applications with, 8 Application Not Responding (ANR) dialog box, 65 Application state saving, 76-79 shared preferences, 79-80 Applications adding map objects to, 183-186 creating first. See On Your Bike application, creating customizing. See On Your Bike application, customizing introduction to, 10 styling. See Styling applications testing. See Testing applications

Arabic language support, 330 right-to-left formatting, 344 Asian languages, support for, 330 Asynchronous tasks, speeding up databases and, 280-284 AsyncTask class, 280-284 Attributes, styles as, 149 Australia, dealing with regional word variations. 343 Automatic tests installing Jenkins for, 318-319 overview of, 316 running from command line, 316-318 running with Jenkins, 322-323 version control with Git, 319-322 AVD (Android Virtual Device) best practices, 34-36 cloning existing virtual device, 138-139 creating for testing applications, 32-33 running application in, 33-34 starting Jelly Bean emulator from, 316

#### В

Back button adding to application, 93-94 convention for use of, 92-93 Backward compatibility Android Support Library and, 348 Android version checking, 349 expanding device support by setting SDK at lower level, 349-352 overview of. 348 Banner ads, 371-372 BaseActivity class, Java classes, 174 Bash commands, Git, 320-321 Battery checking with AlarmManager, 276-278 getting current level, 270-272 improving life of, 267-268 reacting if level is critical, 272 Bitmaps displaying in ImageView, 239 nine-patch PNG for, 149-150 scaling, 131 sharing content with friends, 247 Blackberry, 1

Blogs, building media strategy for selling apps, 363–364
Brightness of screen, Night mode and, 151–153
Buttons

adding photo button, 233
adding start and stop buttons for timer, 56–60
applying dimension values to resources, 140–141
applying styles to, 149–150
changing font size, 130–131
creating event handlers for, 60–63
hiding/disabling camera button, 229–231
starting Photo activity from, 234

#### С

calcLatitude method battery use and, 275 changing calculation of latitude and longitude, 191-194 calcLongitude method battery use and, 275 changing calculation of latitude and longitude, 191-194 Callbacks (methods), activity lifecycle, 68-69 Camera class, Java classes, 226-227 Cameras. See also Photographs checking if device has camera and photo app, 226-229 hiding/disabling camera button, 229-231 requirements for distributing apps via Google Play, 368 testing activity lifecycle, 305-308 Cell towers checking accuracy of GPS location, 176-177 comparing location awareness methods, 170 dealing with location inaccuracies, 190 - 191finding device location, 169 checkBattery method calling from onReceive, 277-278 debugging, 276 overview of, 270-272 Checkboxes, applying styles to, 149-150

Chinese, language support, 330 Chooser control, creating/launching, 242-245 Classes. See also by individual classes adding properties to, 85 creating instances of, 88 creating methods for, 85-88 creating new classes in Eclipse, 84-85, 89 - 92Click handlers, adding to buttons, 60-63 Code, refactoring. See Refactoring code Command line checking JRE version, 14 checking table creation, 112 Jenkins tool operating from, 322-323 Monkey tool operating from, 313 running tests from, 316-318 Compatibility, backward. See Backward compatibility Configuration qualifiers, 132-134 Constructor, for map activity, 184 Content ratings, distributing apps via Google Play and, 365-366 Continuous integration, 318-319 Coordinates adding to trip coordinate list, 207-208 displaying on Google Maps, 218-220 getting trip coordinates in proper order, 216-217 storing route information in trip database, 203 - 204CPCs (costs per clicks), for advertising, 370-372 CPMs (cost per thousand impressions), for advertising, 370-372 CPUs, viewing CPU usage, 268-270 createTable command, SQL command for creating tables, 115 Cross-platform frameworks, 2-3 Cupcake history of Android version releases, 3 market share of Android OS versions, 8 Currencies, localization of apps and, 346-348 Cursors looping over, 213 for moving over a set of rows returned from a query, 120

#### D

Dalvik Debug Monitor Server (DDMS), 176 Data models, creating, 108 Data types, in SQLite, 109 Databases applying trip database, 205-209 checking table creation, 112-113 creating, 109-111 creating data models, 108 creating relationships between tables, 113-117 inserting, updating, deleting GPS data, 197-199 speeding up databases with asynchronous tasks, 280-284 speeding up databases with indexes, 278 - 280storing GPS data in, 196-197 storing trip route information in, 201-205 date data type, SQLite, 109 Dates, localization and, 346-348 DDMS (Dalvik Debug Monitor Server), 176 Debug perspective, Eclipse IDE, 18 Debugging enabling USB debugging on device, 36-37 logging inside applications, 46-49 timer button view, 59-60 delete command, for removing data, 200 - 201Density-independent pixel. See Dp (densityindependent pixel) Design mode, ADT (Android Developer Tools), 38 Developer account, creating on Google Play, 364 Development environment, setting up installing ADT (Android Developer Tools) on Windows, 21-24 installing Android SDK on Windows, 19 - 21installing Eclipse IDE on Windows, 16 - 19installing Java JDK and JRE on Windows, 14-15 installing/using Java on Mac computers, 24-27

overview of, 12-13 summary, 27 understanding Java versions, 16 Devices adding vibration to, 72-74 adding WhereAmI class to, 173-175 Android Device Dashboards, 21 Android virtual. See AVD (Android Virtual Device) camera support, 231 changing layout for tablet devices, 145 - 146checking for camera and photo app, 226 - 229comparing ways of finding device location, 170 expanding device support by setting SDK at lower level, 349-352 installing APK on, 10 installing applications, 36-37 showing list of connected, 112 styling applications and, 128-129 testing applications on range of, 323-325 testing GPS in virtual device, 175-176 testing photo app in, 225 ways for finding device location, 169 widgets for personalizing, 8-9 Dialect support, localization of apps and, 342 Dimensions, applying dimension values to resources, 140-141 Directories, in Android SDK, 21 Donut history of Android version releases, 4 market share of Android OS versions, 8 Dp (density-independent pixel) converting to pixels, 127-128 definitions of screen-related concepts, 126 - 127for spacing and layout, 129 Drawing, on maps, 187-190 drop command, SQL command for removing tables, 112-113, 117

#### E

Eclair history of Android version releases, 4 market share of Android OS versions, 8 Eclipse IDE (Integrated Development Environment) ADT plug-in, 21-24 building Android applications, 30 configuring Java JRE in, 17 creating classes in, 84-85, 89-92 installing on Mac computers, 25 installing on Windows computers, 16-17 keyboard shortcuts, 19 perspectives, 18 running tests from, 286 views, 18 Emulator Control view, in Eclipse, 175-176 Emulators best practices for running, 34-35 Jelly Bean AVD as, 32-34 running tests from command line, 316 - 318showing list of connected, 112 testing GPS in virtual device, 175-176 testing photo app in, 225 English, dialect support and, 342 Event handlers, creating button event handlers, 60-63

#### F

Files layout files, 38-39 reference files, 39-40 types of, 37-38 understanding activity files, 42-44 understanding manifest file, 49-50 using IDs with layout files, 40-42 Filters, distributing apps via Google Play and, 367 Fonts changing size of, 130 measuring in sp units, 129 Foreign keys creating and dropping tables and, 117 speeding up databases with indexes, 279 - 280turning on foreign key support, 114 Formats currency and number formats by region, 346 language formats, 344-346

Fragments converting activity to, 355–359 lifecycle methods, 355 overview of, 355 using in side-by-side views in tablet landscape orientation, 359–361 French improving translation with user help, 335–337 translating, 332–334 Friends, sharing content with, 242 Froyo history of Android version releases, 4 knowing Android devices and, 128–129 market share of Android OS versions, 8

#### G

German language support, 330 translating, 337-340 getLatitude method, 187 getLongitude method, 187 Gingerbread history of Android version releases, 4-5 knowing Android devices and, 128-129 market share of Android OS versions, 8 market share of Android versions, 324 Settings menu in, 96 testing applications on, 323 Git GUI and Bash commands, 321–322 installing, 320-321 version control with, 319-322 Globalization. See Localization of apps Google Android OS championed by, 2 history of Android and, 3 Google Licensing, 368-369 Google Maps adding map objects to application, 183-186 configuring application to use, 183 displaying coordinates on, 218-220 displaying GPS data, 214-215 distributing apps via Google Play and, 368 placing markers and drawing on maps, 187 - 190

Google Maps, continued setting up Google Play services, 181-183 showing Google Map view, 185 Google Play comparing with Amazon Appstore, 373, 375 employing advertising in application, 370-372 error message when trying to view Google Maps, 185 getting application onto, 364-368 Google Licensing and, 368-369 international support, 330, 344 marketplaces for Android apps, 10-11, 363 search feature, 364 setting up service, 181-183 testing service, 324-325 Google Translator Toolkit creating Hebrew translation with, 344 for rough machine translation, 331-332 GPS (Global Positioning System) accuracy of, 176-177 battery use and, 267 checking to see if enabled, 173 comparing ways of finding device location, 170 dealing with inaccuracies of location data, 190 - 191device location awareness and, 169 displaying GPS data, 206, 209, 214-215 improving, 178-181 inserting, updating, deleting GPS data, 197-199 storing GPS data, 196-197 testing in virtual device, 175-176 GPS\_PROVIDER, 170 Graphical Layout views changing layout for tablet devices, 145-146 changing layout to landscape mode, 144 - 145creating side-by-side views, 146-148 error checking in, 58 GUI, Git, 320-321. See also UI (user interface)

#### H

Halo Dark theme changing themes, 153-157 default themes, 97-99 Halo Light theme changing themes, 153-157 default themes, 97-99 Halo Light with dark action bars changing themes, 153-157 default themes, 97-99 Handler process, creating timer using, 66-67 Hardware requirements, distributing apps via Google Play and, 367 Hebrew language support, 330 right-to-left formatting, 344 Height configuration qualifiers, 132 making apps look good on different screen sizes, 137-139 specifying layout height, 55-56 Hello world application. See On Your Bike application, creating Helper classes building, 89-92 using with notifications, 101 Home screen in Android user interface, 8 enabling/disabling Go Home icon on action bar, 168-169 returning to home activity, 99-101 Honeycomb action bar introduced in, 94 history of Android version releases, 5 knowing Android devices and, 128-129 market share of Android OS versions, 8 Notification.Builder class, 103 testing applications on devices running, 323

## I

I18N (*internationalization*). See Localization of apps
Ice Cream Sandwich history of Android version releases, 6 knowing Android devices and, 128–129

market share of Android OS versions, 8, 324 testing applications on devices running, 323 Icelandic, language support, 330 Icons adding for photo menu, 234 Application icon on action bar, 99 Go Home icon on action bar, 168-169 launcher icons, 134-136 notification icons, 136-137 Share icon on action bar, 245-246 IDE (Integrated Development Environment) Android Studio, 14 Eclipse. See Eclipse IDE (Integrated Development Environment) Images, 244. See also Bitmaps ImageView adding to layouts, 239-240 sharing content with friends, 247 IMEI (International Mobile Equipment Identify) number, 368 Indexes, speeding up databases, 278-280 inMobi advertising service, 370 Input methods, configuration qualifiers, 132 insert command, SQL inserting GPS data into database, 197-198 inserting rows into table, 116-117 updating trip model, 200-201 Instagram, 223 Installing ADT (Android Developer Tools) on Windows, 21-24 Android SDK on Windows, 19-21 Android Support Library, 31 APK (Android Application Package) on devices, 10 applications on devices, 36-37 Eclipse IDE on Windows, 16-19 Git, 320-321 Java JDK and JRE on Windows, 14-15 Java on Mac computers, 24-27 JDK (Java Development Kit) on Macs, 24 Jenkins, 318-319 Jenkins plug-in, 322

Integrated Development Environment (IDE) Android Studio, 14 Eclipse. See Eclipse IDE (Integrated Development Environment) IntelliJ IDEA, Android IDE based on, 14 International Mobile Equipment Identify (IMEI) number, 368 Internationalization (I18N). See Localization of apps iOS, comparing mobile OSs, 1

#### J

Japanese, language support, 330 JAR files, for advertising in applications, 370-371 Java changing text size, 142-144 installing JDK and JRE on Windows, 14 - 15installing on Mac computers, 24-27 versions, 16 Java classes BaseActivity class, 174 Camera class, 226-227 MapActivity class, 208 MapFragment class, 359 Notify class, 137 OnYourBike class, 120 RoutesActivity class, 118, 120 Settings class, 76, 82 SQLiteHelper class, 204 TimerActivity class, 225 TimerFragment class, 355 WhereAmI class, 186, 191, 206 Java Development Kit (JDK) installing on Mac computers, 24 installing on Windows computers, 14 - 15Java files types of Android project files, 37 understanding activity files, 42-44 Java Runtime Environment (JRE) configuring in Eclipse, 17 installing on Windows, 14-15 javac-version command, for checking Java compiler version, 24

java-version command, for checking JRE version. 16 IDK (Java Development Kit) installing on Mac computers, 24 installing on Windows computers, 14 - 15Jelly Bean history of Android version releases, 6-7 knowing Android devices and, 128-129 language support, 330 market share of Android OS versions, 8, 324 notifications in, 101 selecting SDK when building Android application, 30 starting Jelly Bean emulator from AVD, 316 testing applications on devices running, 323 Jenkins installing, 318-319 running tests with, 322-323 JPG format, 364-365 JRE (Java Runtime Environment) configuring in Eclipse, 17 installing on Windows, 14-15 JUnit comparing versions 3 and 4, 299-300 creating test application, 286-291 improving tests by refactoring, 297-299 increasing test coverage, 292-293 running test, fixing failed tests, and re-running, 291-292 speeding up tests, 294-297 testing applications with, 286 **JUnit** extensions testing Android applications, 299-300 testing timer activity initial state, 300-302

#### K

Key value pairs, saving application state and, 79–80 Keyboard shortcuts, Eclipse IDE, 19 Keypads, configuration qualifiers, 132 Killed state, of activity lifecycle, 68 Kindle Fire/Kindle Fire HD/Kindle Fire HDX accessing Amazon Appstore, 372 developing for, 374–375 uploading app to Amazon Appstore, 373 Kit-Kat, history of Android version releases, 7

#### L

Landscape orientation changing layout for, 144-145 handling orientation changes, 251-252 setting in relative layout, 146 side-by-side views in tablets, 359-361 Languages adding language region codes, 342-343 configuration qualifiers, 132 dealing with regional word variations, 343-344 dialect support, 342 Google Translator Toolkit, 331-332 handling language formats, 344 improving translation with user help, 335-337 right-to-left layouts, 344-346 support, 330-331 translating French, 332-334 translating German, 337-340 translating Spanish, 340-342 Latitude battery use and, 275 changing calculation of, 191-194 comparing raw location values and corrected location values, 194-196 default location for 0 latitude, 186 getLatitude method, 187 logging accuracy of location data, 172 Launcher icons, 134-136, 364 Layout files using IDs with, 40-42 XML files, 38-39 Layouts adding ImageView, 239-240 changing for landscape mode, 144-145 changing for tablet devices, 145-146 creating for photo activity, 232

creating side-by-side views, 146-148 dp (density-independent pixel) for, 129 handling orientation changes, 251-252 ldrtl/ldltr for layout direction, 132 linear layout view, 56-60, 224-226 relative layout view, 55-56, 137-139, 146 specifying width and height, 55-56 supporting right-to-left layouts, 330, 344-346 taking photographs and, 224-226 ldrtl/ldltr, for layout direction, 132 Licenses, Google Licensing, 368-369 Light sensors dealing with erratic sensor values. 160 - 162detecting light levels, 158-160 Linear layout views adding start and stop buttons for timer, 56 - 60positioning vertically, 56 taking photographs and, 224-226 Lint, finding errors with, 37 List activity, creating list activity for trips, 209-212 ListView converting trip activity to, 211 creating for routes, 118-122 Localization of apps adding language region codes, 342-343 backward compatibility and. See Backward compatibility building for various screen sizes, 352-354 dealing with regional word variations, 343 - 344dialect support, 342 fragments for customizing apps for different countries, 355-361 Google Translator Toolkit and, 331-332 handling language formats, 344 handling variations in dates, numbers, and currencies, 346-348 improving translations with user help, 335-337 international demand for Android platform. 329-330 language support, 330-331

overview of, 327 refactoring code and, 327-329 summary, 361 supporting right-to-left layouts, 344-346 translating French, 332-334 translating German, 337-340 translating Spanish, 340-342 Location awareness accuracy of GPS locations, 176-177 adding map objects to application, 183-186 adding WhereAmI class to device, 173-175 applying trip database, 205-209 changing calculation of latitude and longitude, 191-194 comparing cell tower or Wi-Fi hotspots with GPS, 170 comparing raw location values and corrected location values, 194-196 configuring application to use Google Maps, 183 creating list activity for trips, 209-212 creating WhereAmI class, 170-173 dealing with inaccuracies, 190-191 displaying current location, 186-187 displaying GPS data, 209 displaying GPS data in Google Maps, 214-215 displaying trip coordinates on Google Maps, 218-220 displaying trips activities, 212–214 getting trip coordinates in proper order, 216 - 217improving GPS, 178-181 inserting, updating, deleting GPS data, 197 - 199options for displaying maps activities, 217-218 overview of, 165 placing markers and drawing on maps, 187-190 refactoring code, 165-169 setting up Google Play services, 181-183 storing GPS data, 196-197 storing route information, 201-205 summary, 218-220 testing GPS in virtual devices, 175-176

Location awareness. continued updating trip model, 200-201 ways for finding device location, 169 Location services correcting issues with, 261-267 turning off GPS Satellites in, 180 turning on, 179 LocationListener interface, 171 LogCat of activity lifecycle, 71 logging inside applications, 46-49 running application in AVD and, 33-34 Logging changes to GPS status, 178 location-related, 172 LogCat view and, 33-34 using inside applications, 46-49 Longitude battery use and, 275 changing calculation of, 191-194 comparing raw location values and corrected location values, 194-196 default location for 0 longitude, 186 getLongitude method, 187 logging accuracy of location data, 172

#### Μ

Mac OSs installing ADT on, 26-27 installing Android SDK on, 25-26 installing Eclipse IDE on, 25 installing JDK on, 24 MainActivity class, Java classes, 42-44 Manifest file handling orientation changes, 251-252 obtaining device location and, 170 refactored activities in, 83 refactoring code for social network app, 223 themes and, 97 understanding, 49-50 Many to many relationships, between tables, 113 map activity, 187-190 adding map objects to application, 183-186 adding menu item for, 173-174

checking accuracy of GPS location, 176 - 177constructor for, 184 placing markers and drawing on maps, 187-190 showing and starting, 174 MapActivity class, Java classes, 208 MapFragment class, Java classes, 359 Markers, placing on maps, 187-190 Marketing applications. See Selling applications MCC (mobile country code), 132 Media strategy, for selling application, 363 - 364Menus action bar replacing menu-style navigation. 94 adding item for taking photos, 233 adding items to, 118 creating, 95-96 creating for trip activity, 211 for sharing content, 244 starting PhotoActivity from, 233-234 Methods adding lifecycle methods, 236-237 callbacks (methods) of activity lifecycle, 68 - 69for checking battery, 276-278 correcting issues with vibrate and notification methods, 252-253 fixing issues with activity lifecycle, 72 for formatting, 105 for input, 132 for latitude and longitude, 187, 191-194 modifying, 274-275 for new class, 85-88 overriding, 70-71, 99, 255 for simple menu, 95 Middle Eastern languages, 330 MNC (mobile network code), 132 Mobile country code (MCC), 132 Mock applications creating, 302-305 testing timer activity, 309 Monkey overview of, 313 testing applications, 313-315

#### Ν

Native applications advantages of, 1 building, 2-3 Navigation action bar replacing menu-style navigation. 94 configuration qualifiers, 132 Navigator view, Eclipse IDE, 18 NETWORK\_PROVIDER, 170 Night mode changing themes and, 153-157 configuration qualifiers, 132 dealing with erratic sensor values, 160-162 detecting light levels, 158-160 enabling, 151-153 Notification class, 101 notification methods. 252-253 Notifications creating, 101-103 creating notification icons, 136-137 notifyCheck method, 252-253 options when using, 104 showing at regular intervals on, 104-107 what it consists of, 101 Notify class, Java classes, 137 Numbers, localization and, 346-348

## 0

On Your Bike application, creating accessing TextView inside an activity, 45 - 46best practices, 34-36 creating AVD for testing, 32-33 file types, 37-38 installing on devices, 36-37 layout XML files and, 38-39 logging, 46-49 overview of, 29 reference XML files and, 39-40 running in AVD, 33-34 steps in, 30-31 summary, 50 understanding activity files, 42-44 understanding activity lifecycles, 44-45 understanding manifest file, 49-50 using IDs with layout files, 40-42

On Your Bike application, customizing back button for returning from settings activity, 92-94 building Toast class and related helper class. 89-92 checking table creation, 112-113 creating a toast, 88 creating action bars, 97-99 creating data model, 108 creating database and tables, 109-111 creating menus, 95-96 creating notifications, 101-103 creating relationships between tables, 113-117 creating routes ListView, 118-122 improving SettingsActivity, 88 overview of. 81 refactoring code and, 82-88 returning to home activity, 99-101 showing notifications at regular intervals, 104-107 summary, 118-122 On Your Bike application, getting onto Google Play, 364-368 onClick event handler adding to buttons, 62-63 adding to Toast class, 91 onCreate method activity lifecycle and, 68-69 overriding, 255 onDestroy method activity lifecycle and, 68-69 overriding, 71 One to many relationships, between tables, 113 One to one relationships, between tables, 113 onPause method activity lifecycle and, 68-69 overriding, 70 onRestart method activity lifecycle and, 68-69 overriding, 71 onResume method activity lifecycle and, 68-69 fixing issues with activity lifecycle, 72 overriding, 70

onStart method activity lifecycle and, 68-69 fixing issues with activity lifecycle, 72 overriding, 70 onStartCommand method, 255 onStop method activity lifecycle and, 68-69 fixing issues with activity lifecycle, 72 overriding, 70 OnYourBike class, Java classes, 120 Open Handset Alliance, 2-3 OpenGL ES 2, required for Google Maps, 183 Optimization checking battery with AlarmManager, 276 - 278correcting issues with location services, 261 - 267correcting issues with vibrate and notification methods, 252-253 creating services, 254-257 determining power usage, 268-270 handling orientation changes, 251-252 improving battery life, 267-268 overview of, 249 responding to power levels, 270-276 running application as a service, 250-251 speeding up databases with asynchronous tasks, 280-284 speeding up databases with indexes, 278-280 summary, 284 Orientation configuration qualifiers, 132 definitions of screen-related concepts, 126 - 127handling orientation changes, 251-252 setting landscape orientation in relative layout, 146 OSs (operating systems) ANR (Application Not Responding) dialog, 65 comparing Android with other mobile OSs, 2 Mac OSs. See Mac OSs market share of Android OS versions, 324 Windows OSs. See Windows OSs Overriding methods, 43-44

#### Ρ

Package Explorer view, 18 PASSIVE\_PROVIDER, 170 Paused state, of activity lifecycle, 68 Permissions, obtaining device location and, 170Perspectives, Eclipse IDE, 18 Photo activity adding activity lifecycle methods to, 236 - 237adding takePhoto method, 237 creating, 232-234 displaying photos, 237-241 displaying screen for, 235 fixing bug in, 315 opening PhotoActivity class, 234-237 starting from button, 234 starting from menu, 233-234 testing activity lifecycle, 305-308 testing with Monkey, 314-315 Photographs checking if device has camera and photo app, 226-229 creating photo activity, 232-234 displaying, 237-241 hiding/disabling camera button, 229-231 opening PhotoActivity class, 234-237 sharing content with friends, 245-247 taking, 224-226 Pixels, converting dp to, 127-128 Platform version, configuration qualifiers, 133 Platforms, cross-platform frameworks, 2-3 PNG format creating launcher icons, 364-365 distributing apps via Google Play, 364-365 nine-patch PNG for bitmaps, 149-150 polyline, drawing on maps, 189 Pop-ups building Toast class and related helper class, 89-92 creating a toast pop-up, 88 Portrait mode, 251-252 Power usage determining, 268-270 responding to power levels, 270-276

Preferences saving user preferences, 74 shared preferences for saving application state, 79–80
Primary keys, speeding up databases with indexes, 279–280
Promotional graphics, 365
Properties, adding to new class, 85
Providers, types of, 170
Public relations, in media strategy, 364

#### Q

Quick fix, 45-46

#### R

-r value, for locale settings (language and region), 132 Ranking algorithm, in Google Play, 11 Refactoring code for application styling exercise, 126 creating user interface and, 51-54 customizing On Your Bike application, 82 - 88for localization exercise, 327-329 for location awareness activities, 165-169 for optimization exercise, 249-250 for social networking app, 223 for speeding up application testing, 297-299 for testing applications project, 285-286 Reference files, XML files, 39-40 Regions. See also Languages; Localization of apps adding language region codes, 342-343 configuration qualifiers, 132 dealing with regional word variations, 343-344 dialect support and, 342 handling variations in dates, numbers, and currencies, 346-348 list of region codes, 331 Relationships, between tables, 113-117 Relative layout view making apps look good on different screen sizes, 137-139 positioning views, 55 setting landscape orientation, 146 specifying layout width and height, 55-56

Research in Motion (RIM), 1 Resolution definitions of screen-related concepts, 126 - 127distributing apps via Google Play and, 365 making applications resolution independent, 129-131 Resource qualifiers for language and regions, 330, 343 in resource XML file. 361 for screen sizes, 140, 352-353 Resources adding suffixes to resource directory, 132 applying dimension values to, 140-141 Right-to-left layouts handling language formats, 344-346 language support and, 330 RIM (Research in Motion), 1 Routes creating dummy, 209 creating list activity for trips, 209-212 creating ListView, 118-122 displaying trips activity, 212 inserting, updating, deleting GPS data, 197-199 storing route information in trip database, 201 - 205RoutesActivity class, Java classes, 120 Runnable interface, creating timer using, 66 - 67Running state, of activity lifecycle, 68

# S

Samsung testing labs, 324 Scale-independent pixels (Sp), for fonts, 129 Screen aspect, configuration qualifiers, 132–133 Screen density definitions of screen-related concepts, 126–127 grouping by dpi, 127–128 launcher icons and, 134–136 notification icons and, 136 Screen size applying dimension values to resources, 140–141 configuration qualifiers, 132 Screen size, continued definitions of screen-related concepts, 126 - 127grouping into categories, 127 international support and, 352-354 knowing Android devices and, 128-129 testing applications on devices, 323 variables in Android application design, 10 Screens battery use and, 267 differences in, 126-127 enabling night mode, 151-153 making apps look good on different screen sizes, 137-139 sizes and densities, 127-128 testing applications on devices, 323 SDK (Software Development Kit) Android SDK not thread safe, 65 device camera support, 231 expanding device support by setting SDK at lower level, 349-352 installing on Mac computers, 25-26 installing on Windows computers, 19-21 selecting when building Android application. 30 versions releases, 3-7 SDK Manager downloading and installing Android SDK versions, 351 implementing Google Licensing, 368-369 installing Google Play services, 181 updating Android SDK on Mac, 25-26 updating Android SDK on Windows, 19 - 22uploading app to Amazon Appstore, 374 Searches, 11, 274-275 select command, for showing rows and fields in tables, 116-117, 119-120 Selling applications Amazon Appstore, 372-376 building media strategy, 363-364 employing advertising in application, 369 - 372Google Licensing and, 368-369 Google Play services, 364-368

monetizing mobile apps via advertising, 11 overview of, 363 summary, 372-376 Sensor values, 160-162 ServiceConnection class correcting issue with location services, 263-267 creating services, 254-257 Services adding binding class to, 256 correcting issues with timers, 257-261 creating, 254-257 running application as, 250-251 testing, 310-313 Settings activity back button for returning from, 92-94 displaying, 75-76 extending BaseActivity class, 169 improving, 88-92 overriding methods of, 99 refactoring code for customization exercise. 82-83 Settings class, Java classes, 76, 82 Settings menu, in Gingerbread, 96 Share class adding menus, 244 adding text and images, 243 building, 242-243 Shared preferences, for saving application state, 79-80 Sharing content creating/launching chooser control, 242 - 245with friends, 242 text and photos, 245-247 Side-by-side views creating, 146-148 in tablet landscape orientation, 359-361 Singleton pattern, 76 Smart phones popularity of Android, 1 testing applications on, 324 Snapshots, creating AVDs and, 32-33 Social media, building media strategy for selling apps, 363

Social networking checking if device has camera and photo app, 226-229 creating photo activity, 232-234 creating/launching chooser control, 242 - 245displaying photos, 237-241 hiding/disabling camera button, 229 - 231opening PhotoActivity class, 234-237 refactoring code and, 223 sharing content with friends, 242 sharing text and photos, 245-247 summary, 248 taking photographs, 224-226 Software requirements, distributing apps via Google Play and, 367 Sp (scale-independent pixels), for fonts, 129 Spanish language support, 340-342 SQL (Structured Query Language), 107 SOLite database Android support for, 107 applying trip database, 205-209 creating relationships between tables, 113-117 data types in, 109 delete command, 200-201 drop command, 112-113, 117 insert command, 116-117, 197-198, 200 - 201inserting, updating, deleting GPS data, 197-199 select command, 119-120 speeding up with asynchronous tasks, 280 - 284speeding up with indexes, 278-280 storing GPS data in, 196-197 storing route information in trip database, 201-205 update command, 200-201 SQLiteHelper class, Java classes, 204 SQLiteOpenHelper class creating database with, 109 overview of, 107 startSearching method, 274-275 startTimer method, 257

State saving application state, 76-79 shared preferences for saving application state, 79-80 testing timer activity initial state, 300 - 302Static properties, saving state and, 76-77 Status bar, in Android user interface, 9 Stopped state, of activity lifecycle, 68 stopTimer method, 257 Strict mode actions, 54 setting up in application, 54-55 String format method, 105 Structured Query Language. See SQL (Structured Query Language) Styles applying to buttons and checkboxes, 150 - 151overview of, 149 Styling applications applying dimension values to resources, 140 - 141applying styles and themes, 149-151 changing layout for landscape mode, 144 - 145changing layout for tablet devices, 145-146 changing text size, 142-144 changing themes, 153-157 configuration qualifiers, 132-134 creating launcher icons, 134-136 creating notification icons, 136-137 creating side-by-side views, 146-148 dealing with erratic sensor values, 160 - 162detecting light levels, 158-160 enabling night mode, 151-153 knowing Android devices and, 128-129 making apps look good on different screen sizes, 137-139 overview of, 125 refactoring in preparation for, 126 resolution independence and, 129-131 screen differences and, 126-127 screen sizes and densities. 127-128 summary, 162-163
### T

Tables checking, 112-113, 207 creating, 109-111 relationships between, 113-117 Tablets changing layout for, 145-146 side-by-side views in tablet landscape orientation, 359-361 testing applications on, 323 Task Manager, viewing CPU usage, 268-270 Test app creating, 286-291 running test, fixing failed tests, and re-running, 291-292 TestDrive feature, Amazon Appstore, 373 Testing applications with Android JUnit extensions, 299-300 automatically, 316 from command line, 316-318 creating AVD for, 32-33 creating mock application for testing activities. 302-305 creating test app with JUnit, 286-291 improving tests by refactoring, 297-299 increasing test coverage, 292-293 with Jenkins, 318-319, 322-323 with JUnit, 286 with Lint, 37 with Monkey, 313-315 on range of devices, 323-325 refactoring code for test project, 285 - 286running test, fixing failed tests, and rerunning, 291-292 speeding up tests, 294-297 summary, 325 testing activity lifecycle, 305-308 testing by interacting with UI, 309-310 testing photo app in emulators and in devices, 225 testing timer activity initial state, 300-302 testing timer activity with timer running, 308-309 version control with Git, 319-322

Testing services overview of, 310-311 testing applications on devices, 324-325 testing GPS in virtual device, 175-176 testing if running, 311-312 testing start-up and shut-down, 312-313 Text adding to Share class, 243 applying dimension values to resources, 140-141 changing size in Java, 142-144 sharing content with friends, 245-247 TextView, 45-46 Thai. 330 Themes applying, 149-151 changing, 153-157 for consistent style, 97 styles compared with, 149 Threads activities running inside main UI thread, 68 Android SDK not thread safe, 65 avoiding database access on main UI thread, 280 detecting issues with UI thread, 54-55 pausing with sleep method, 291 Timer activity adding start and stop buttons, 56-60 displaying running timer, 65-67 increasing test coverage, 292-293 refactoring as means of speeding up tests, 297-299 speeding up tests, 294-297 testing, 286-292 testing by interacting with UI, 309-310 testing initial state, 300-302 testing with timer running, 308-309 updating display, 63-65 Timer activity, optimizing correcting issues with, 257-261 correcting issues with vibrate and notification methods, 252-253 creating services, 254-257 handling orientation changes, 251-252 running application as a service, 250-251 TimerActivity class, Java classes, 225

TimerFragment class, Java classes, 355 TimerService class, 310-313 TimerState class, 294 Toast pop-up building Toast class and related helper class, 89-92 creating, 88 displaying, 90-91 Touches, for returning to Home screen, 99 Touchscreen, configuration qualifiers, 132 Translation French, 332-334 German, 337-340 Google Translator Toolkit for machine translation, 331-332 improving with user help, 335-337 Spanish, 340-342 Trips activity applying trip database, 205-209 creating list activity for trips, 209-212 displaying, 212-214 displaying coordinates on Google Maps, 218 - 220displaying GPS data, 209, 214-215 getting trip coordinates in proper order, 216 - 217inserting, updating, deleting routes, 197-199 options for displaying, 217-218 storing route information in trip database, 201-205 updating trip model, 200-201

### U

UI (user interface) activity lifecycle and, 68–69 creating, 51 creating and showing new activity, 75–76 creating button event handlers, 60–63 displaying running timer, 65–67 exploring how activity lifecycle works, 70–71 fixing activity lifecycle issues, 72 indicating relative layout of views, 55 linear layout views, 56–60 overview of, 8–10 refactoring code and, 51–54 specifying layout width and height, 55–56 summary, 79–80 testing applications from, 309–310 updating timer display, 63–65 update command, updating trip model, 200–201 USB, enabling USB debugging on device, 36–37 User interface. *See* UI (user interface) Users, improving language translation with user help, 335–337

## V

Vector images, vs. bitmaps, 131 Version checking backward compatibility and, 349 viewing features by version releases, 348 Version control Git GUI and Bash commands, 321-322 installing Git for, 320-321 overview of, 319-320 Vibration, making devices vibrate, 72-74 Views, Android UI controls applying styles to, 149 creating side-by-side views, 146-148 graphical layout. See Graphical Layout views linear layout. See Linear layout views relative layout, 55 side-by-side views in tablets, 359-361 specifying layout width and height, 55-56 Views, Eclipse ImageView, 239-240, 247 ListView, 118-122, 211 LogCat view. See LogCat TextView, 45-46 using, 18 Virtual devices, 175-176. See also AVD (Android Virtual Device) VServ.mobi, 370

### W

Welsh, language support, 330 WhereAmI class, Java classes, 186, 191, 206 adding to device, 173–175 correcting issue with location services, 261 WhereAmI class, Java classes, continued creating, 170-173 power usage options, 273 Widgets, personalizing Android devices, 8-9 Width configuration qualifiers, 132 making apps look good on different screen sizes, 137-139 specifying layout width, 55-56 Wi-Fi checking accuracy of GPS location and, 176-177 comparing ways of finding device location, 170 dealing with inaccuracies of location data, 191 ways for finding device location, 169

Windows OSs installing ADT on, 21–24 installing Android SDK on, 19–21 installing Eclipse IDE on, 16–19 installing Java JDK and JRE on, 14–15

# Χ

XML for action bar, 97 layout files, 38–39 reference files, 39–40 for simple menu, 95 types of Android project files, 37–38 understanding manifest file, 49–50 using IDs with layout files, 40–42 xUnit-testing, 286 This page begins the continuation of the copyright page.

The Android robot is reproduced or modified from work created and shared by Google and used according to terms described in the Creative Commons 3.0 Attribution License. http://creativecommons.org/licenses/by/3.0/

Some figures that appear in this book have been reproduced from or are modifications based on work created and shared by Google and used according to terms described in the Creative Commons 3.0 Attribution.

http://creativecommons.org/licenses/by/3.0/

Portions of this book are modifications based on work created and shared by the Android Open Source Project and used according to terms described in the Creative Commons 2.5 Attribution License.

http://creativecommons.org/licenses/by/2.5/

The "On Your Bike" code and application is copyright 2013 Pearson Education, Inc., and is licensed under the Apache License, Version 2.0 (the "License"); you may not use these files except in compliance with the License. You may obtain a copy of the License at: http://www.apache.org/licenses/LICENSE-2.0

Unless required by applicable law or agreed to in writing, software distributed under the License is distributed on an "AS IS" BASIS, WITHOUT WARRANTIES OR CONDITIONS OF ANY KIND, either express or implied. See the License for the specific language governing permissions and limitations under the License.

This book includes software from The Android Open Source Project Copyright © 2005–2008, The Android Open Source Project Licensed under the Apache License, Version 2.0 (the "License"); you may not use this file except in compliance with the License. Unless required by applicable law or agreed to in writing, software distributed under the License is distributed on an "AS IS" BASIS, WITHOUT WARRANTIES OR CONDITIONS OF ANY KIND, either express or implied. See the License for the specific language governing permissions and limitations under the License. Apache License Version 2.0, January 2004. http://www.apache.org/licenses/

All art generated by the Android Asset Studio is licensed under a Creative Commons Attribution 3.0 Unported License.

http://creativecommons.org/licenses/by/3.0/

#### **Trademark Notices**

Google and the Google logo are registered trademarks of Google Inc., used with permission.

Android is a trademark of Google Inc.

The AdMob<sup>™</sup> mobile advertising service, Dalvik<sup>™</sup> virtual machine, Glass<sup>™</sup> wearable computing device, Google Analytics<sup>™</sup> web analytics service, Google Checkout<sup>™</sup> payment and billing service, Google Maps<sup>™</sup> mapping service, Google Translator Toolkit<sup>™</sup> tools, Google Wallet<sup>™</sup> payment service, Google+<sup>™</sup> social service, Open Handset Alliance<sup>™</sup> business alliance, Picasa<sup>™</sup> photo organizing software, YouTube<sup>™</sup> video community are all trademarks of Google Inc.

Google Play is a trademark of Google Inc.

The Nexus One<sup>™</sup> mobile phone, Nexus S<sup>™</sup> mobile phone, and Nexus<sup>™</sup> family of marks for mobile devices and peripherals are all trademarks of Google Inc.

Apache is trademark of The Apache Software Foundation. Used with permission. No endorsement by The Apache Software Foundation is implied by the use of these marks.

Oracle and Java are registered trademarks of Oracle Corporation and/or its affiliates.

Apple, Mac, and OS X are trademarks of Apple Inc., registered in the U.S. and other countries.

Windows, Windows XP, Windows Visa, Windows 7, and Exchange are registered trademarks of Microsoft Corporation in the United States and other countries.

"Eclipse" is a trademark of Eclipse Foundation, Inc.

IntelliJ<sup>®</sup> is a registered trademark owned by Jetbrains s.r.o.

SQLite is a registered trademark owned by Hwaci.

OpenGL is a registered trademark of Silicon Graphics International Corp. in the U.S. and/or other countries worldwide.

Apache Ant, Apache Subversion, and Subversion are trademarks of The Apache Software Foundation.

GitHub is a trademark of Github, LLC.

SourceTree by Atlassian is a trademark of Atlassian.

Twitter is a registered trademark of Twitter, Inc.

Facebook<sup>®</sup> and Instagram<sup>™</sup> are trademarks and registered trademarks of Facebook Inc.

Apkudo is a trademark of Apkudo LLC.

Adobe and Flash are either registered trademarks or trademarks of Adobe Systems Incorporated in the United States and/or other countries.

PhoneGap is a trademark of Adobe Systems Incorporated.

Sencha Touch<sup>™</sup> are registered trademarks of Sencha, Inc.

Titanium<sup>™</sup> is a trademark of Appcelerator, Inc., registered in the U.S and /or other countries and is used under license.

Kendo UI is a trademark of Telerik AD.

All of the Tumblr trademarks displayed in this book are the property of Tumblr, Inc.

Amazon, Amazon Appstore for Android, Kindle, and Kindle Fire are trademarks of Amazon.com, Inc., or its affiliates.

BlackBerry<sup>®</sup>, RIM<sup>®</sup>, Research In Motion<sup>®</sup> and related trademarks, names, and logos are the property of Research In Motion Limited and are registered and/or used in the U.S. and countries around the world. Used under license from Research In Motion Limited.

MOTOROLA and MOTOBLUR are trademarks or registered trademarks of Motorola Trademark Holdings, LLC.

HTC is a trademark of HTC Corporation.

LG is a registered trademark of LG Electronics, Inc.

Samsung, Galaxy S3, Galaxy S4, Galaxy Note, Galaxy Camera, Pocket, and TouchWiz are trademarks of Samsung Electronics Co., Ltd.

OUYA is a trademark of OUYA, Inc.

Verizon Wireless is a trademark of Verizon Trademark Services, LLC.

AT&T is a trademark of AT&T Intellectual Property or AT&T affiliated company ("AT&T Marks").

T-Mobile is registered and/or unregistered trademark of Deutsche Telekom AG.

The Bluetooth® word mark and logos are registered trademarks owned by Bluetooth SIG, Inc.

Wi-Fi® is a registered trademark of Wi-Fi Alliance.

USB is a trademark or registered trademark of USB Implementers Forum corporation in the United States and/or other countries.

SD is a trademark or registered trademark of SD-3C, LLC, in the United States, other countries, or both.